M40118.V03D

### M40118.V03D PROCON Meßcomputer für Handprüfplätze

| Inha       | t:                                          | Seite       |
|------------|---------------------------------------------|-------------|
| 1.         | Funktionen                                  | 2           |
| 2.         | Aufbau                                      | 2           |
| 3.         | Anschlußelemente                            | 3           |
| 4.         | Betriebsart AUTOMATIK                       | 4           |
| 4.1        | Urwertkarte und Balkenanzeige               | 5 - 6       |
| 4.2        | Nullen                                      | 6           |
| 4.3        | Prüfplananwahl                              | 7           |
| 4.4        | Prüfplan anzeigen                           | 7 - 8       |
| 4.5        | Messung durchführen                         | 9 - 10      |
|            | Messung löschen/Merkmal löschen             | 10          |
|            | Einzelmerkmal                               | 11          |
|            | Fehlermeldungen                             | 12 - 14     |
| 4.6        | Menü "Einrichter"                           | 15 - 17     |
|            | Auswahl Werkstückaufnahme                   | 18          |
|            | Auswahl Seite Links/Rechts                  | 19 - 20     |
|            | Auswahl 2 Spindeln                          | 21 - 22     |
|            | Auswahl 2 Prutplane                         | 23 - 27     |
| -          | Neue Kennung Einrichter                     | 28          |
| 5.         | Anwahl der Betriebsart SETUP                | 29          |
| 6.         | Betriebsart SETUP                           | 30          |
| 6.1        | l aster positionieren                       | 30          |
| 6.2        | OPTION: Automatische Plausibilitätsgrenzen- | 31 - 33     |
| 6.2        | berechnung für die Stanterkennung           | 24          |
| 0.3<br>6.4 | Laurende Messung                            | 34<br>25 26 |
| 0.4<br>6 5 | Pruipian anwanien<br>Prüfelen enzeigen      | 30 - 30     |
| 0.5<br>6.6 | Automatisch Nullon                          | 30          |
| 0.0<br>6.7 | Import: Drüfplan importioron                | 30          |
| 6.8        | Export: Prüfpläne/Meßwerte exportieren      | 38 - 30     |
| 6.9        | Konfigurationsmenii $< - >$                 | 39 - 41     |
| 0.0        | Neues Passwort                              | 42          |
|            | Alle Prüfpläne löschen                      | 43 - 44     |
|            | Neue Kennung AUTO/SETUP                     | 45          |
|            | Weitere Finstellungen                       | 46          |
|            | Prüfplangruppe                              | 47          |
| 6.10       | Diagnose                                    | 47          |
| 7.         | Eingabe der Auftragsnummer                  | 48 - 49     |
| 8.         | Prüfplan Meßwertdateien                     | 50 - 51     |
| 9.         | OPTION "N": Automatischer Netzwerkbetrieb   | 51          |
|            |                                             |             |

Sicherheitstechnische Hinweise nach VDE 0411 beachten 52

### Schulungsvideos zum PROCON Meßcomputer für Handprüfplätze

Bitte beachten Sie, dass nicht alle hier beschriebenen Funktionen und Einstellungen bei jedem Modell bzw. in allen Versionen verfügbar sind.

**Benutzeranleitung:** 

# Arndt & Voß GmbH Elektronik - Meßtechnik

M40118.V03D

### 1. Funktionen

Das Gerät arbeitet mit extern erstellten Prüfplänen im MODAS/ProconNT-Format. Maximal 512 importierte Prüfpläne können im Gerät angezeigt, aber nicht verändert werden. Aus den max. 512 Prüfplänen können zwei Prüfpläne aktiv bearbeitet werden. Beim Wechsel eines Prüfplans bleiben die Meßergebnisse des vorher verwendeten Prüfplans erhalten. Sie werden erst nach dem Export der Meßwerte gelöscht.

#### Programmfunktionen:

max. 8 Merkmale, max. 8 Meßeingänge (Standardausbau 4 Meßeingänge) pro Merkmal ein Übernahmeeingang
Meßwertdarstellung: Liste, Balken, Urwertkarte
Toleranzüberwachung: Pro Merkmal UT, UEG, GUT, OEG, OT
Interner Meßwertspeicher
Import der Prüfpläne im MODAS/ProconNT-Format vom USB-Speicherstick
Export der Prüfpläne und der Meßwerte auf den USB-Speicherstick
AUTOZERO-Funktion

#### 2. Aufbau

Der PROCON Meßcomputer für Handprüfplätze ist auf den Meßrechnern A&V 8817.653.0 und A&V 8817.655.0 im Tischgehäuse m. 10,4" Farbdisplay und Touchscreen verfügbar. Der Rechner verfügt über:

mindestens 1GB RAM, 80GB Festplatte, USB-Anschluß für externes Speichermedium, 4x Meßwerteingang f. Induktivtaster OPTION: Erweiterung auf 8 Meßwerteingänge

Gehäusevorderseite mit Anschluß für externen USB-Speicher:

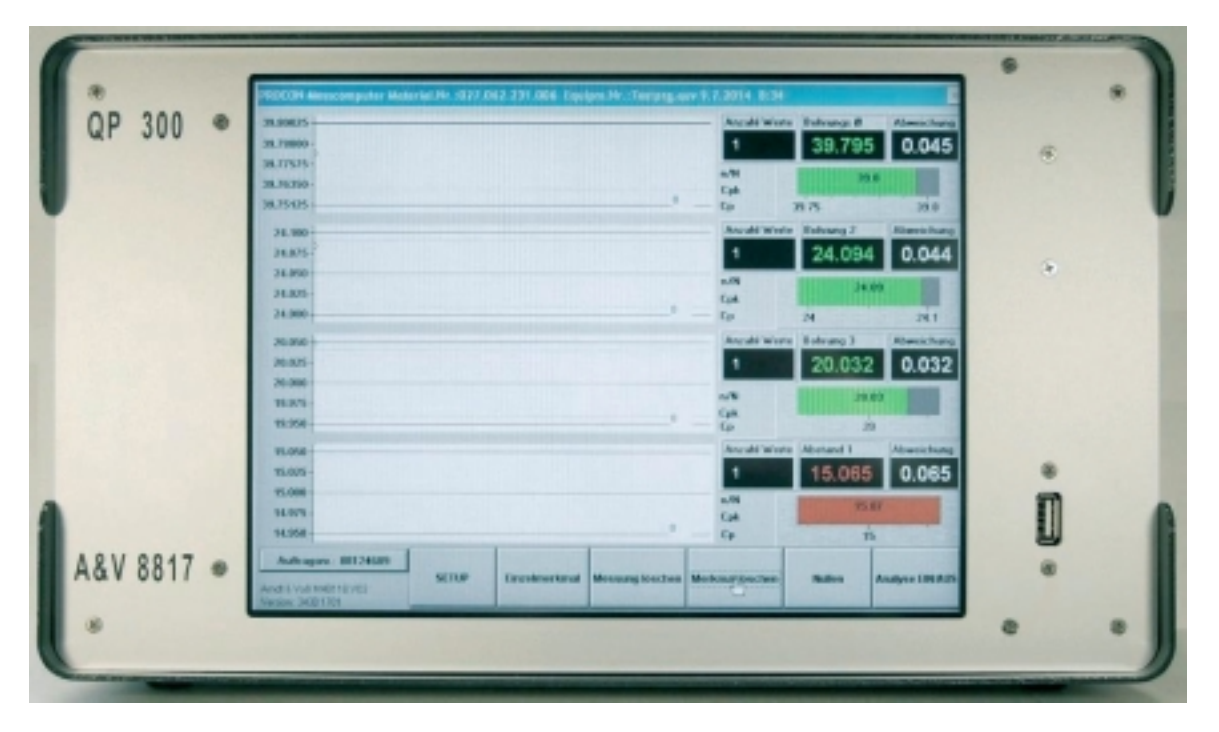

**Benutzeranleitung:** M40118.V03D

#### 3. Anschlußelemente

Gehäuserückseite:

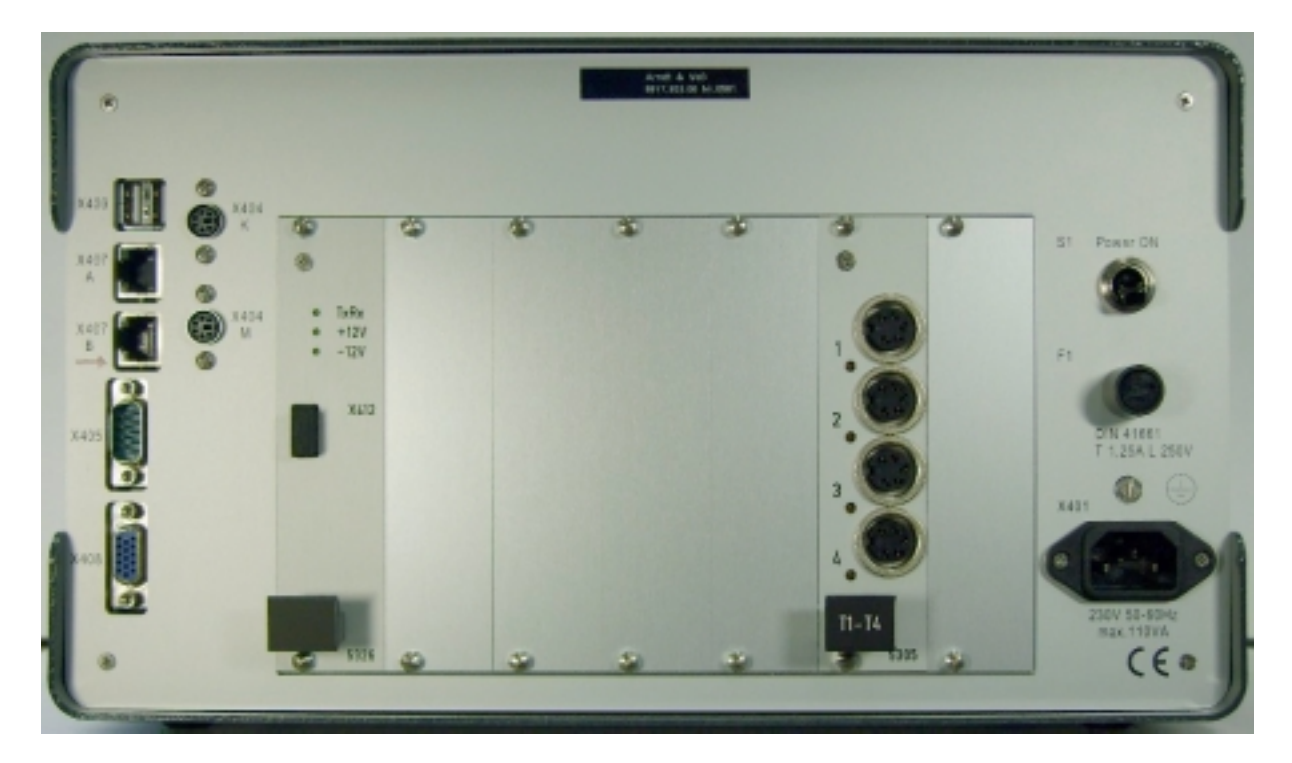

| X403<br>X407<br>X405<br>X408<br>X404 K<br>X404 M<br>X404 M<br>X412<br>T1-4 | 2x 4pol. Buchse<br>Buchse RJ45<br>9pol. Stecker MIN D<br>15pol. Buchse MIN D<br>PS-2-Buchse<br>PS-2-Buchse<br>USB-Intern<br>4x 5pol. Buchse 680: | USB Anschluß<br>Ethernetschnittstelle<br>Seriellschnittstelle<br>VGA-Monitorausgang<br>Tastatur-Eingang<br>Maus-Eingang<br>Prüfbuchse (NICHT BELEGEN)<br>Eingänge Induktivtaster |
|----------------------------------------------------------------------------|----------------------------------------------------------------------------------------------------|----------------------------------------------------------------------------------------------------|
| X401                                                                       | Eurostecker                                                                                                    | Netzeingang 115-230V/50-60Hz                                                                                                    |
|                                                                            |                                                                                                    |                                                                                                    |

Seite 3 von 52

M40118.V03D

#### 4. Betriebsart AUTOMATIK

Gerät einschalten. Nach dem Laden des Programms ist das Gerät in der Betriebsart AUTOMATIK und somit meßbereit. Durch das Berühren der Schaltflächen wird die gewünschte Darstellung angewählt.

Grundeinstellung in Betriebsart AUTOMATIK:

#### 4.1 Urwertkarte

Die Urwertkarte zeigt mit den letzten 125 Meßergebnissen den Prozeßverlauf eines Merkmals. Die Urwertkarte hat den Vorteil, daß sie sehr leicht zu interpretieren ist. Für die Prozeßregelung wird die Xq-s-Regelkartendarstellung empfohlen, da sie wesentlich empfindlicher auf Lage- und Streuungsveränderungen reagiert. Die Toleranzgrenzen sind jeweils als rote, die Eingriffsgrenzen als gelbe und die Toleranzmitte als blaue Linie gekennzeichnet.

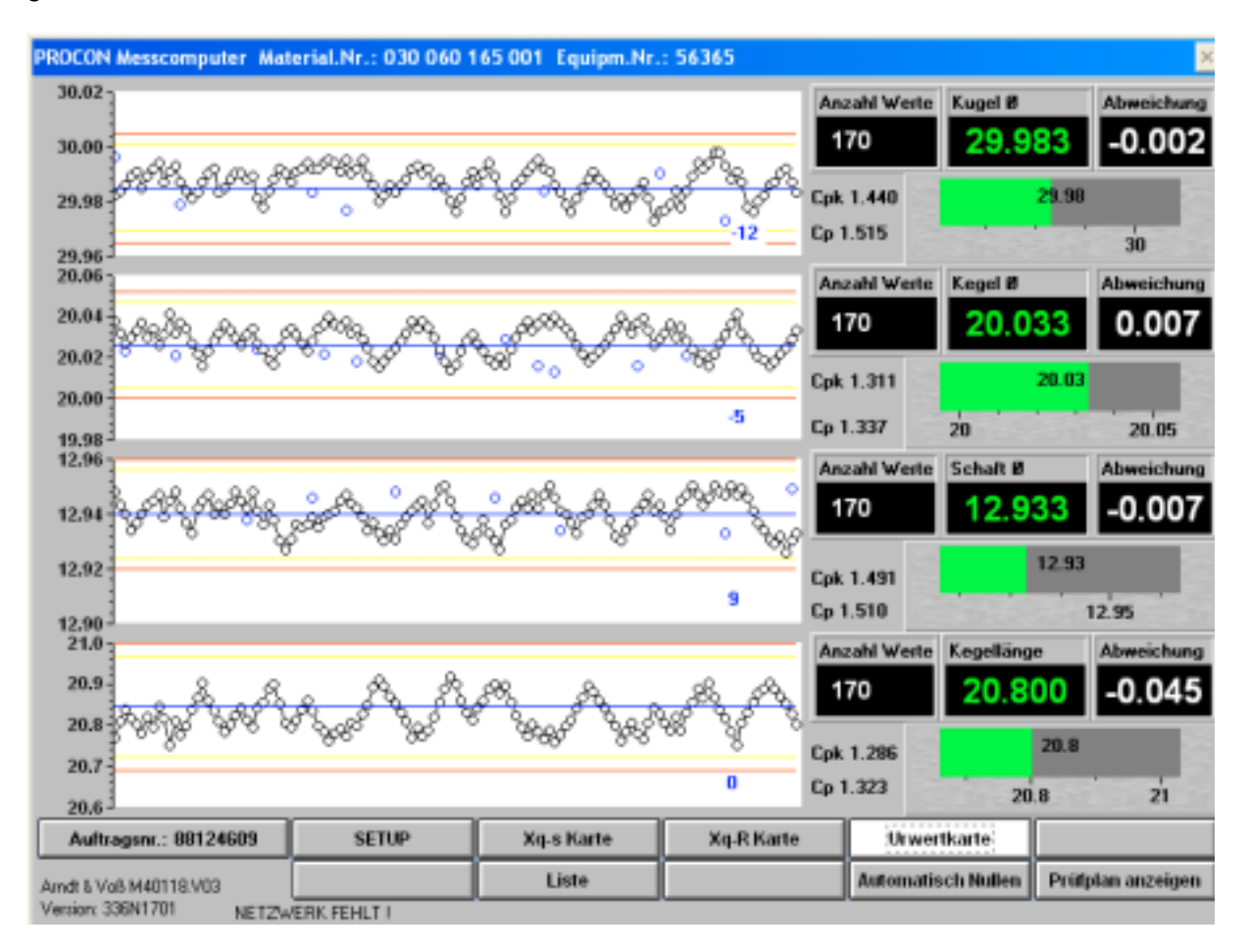

#### Meßwertzähler

"Anzahl Werte" zeigt die aktuelle Anzahl von Meßwerten für jedes Merkmal an.

#### Balkenanzeige

Die Balken zeigen die Momentanmeßwerte aller Merkmale im Toleranzfeld. Diese Darstellung ist sinnvoll, wenn geprüft werden soll, wie die Werkstücke im Toleranzfeld liegen. Für die Prozeßregelung wird die Regelkartendarstellung empfohlen.

| BDL 40118V3D.DOC     | 02/2017                        | Seite 4 von 52 |
|----------------------|--------------------------------|----------------|
| Arndt & Voß          | GmbH - Eichhofstr. 7 - D 21255 | Tostedt        |
| Telefon 04182-289 76 | 50 Fax -289 761 email: info@ar | ndtundvoss.de  |
| ht                   | ttp://www.arndtundvoss.de      |                |

**Benutzeranleitung:** 

M40118.V03D

#### Abweichung

Die rechts in der Bildschirmanzeige dargestellte Abweichung ist die Differenz zwischen dem letzten gemessenen Istwert und dem Sollmaß.

#### Cp-/Cpk-Werte

Die farbliche Anzeige der Cp- und Cpk-Werte lässt sich in der Betriebsart SETUP im Konfigurationsmenü "< ->" ein- und ausschalten.

#### Zwangsnullen nach n Teilen:

Wenn im Prüfplan das Zwangsnullen programmiert ist, wird nach Erreichen des Nullintervalls eine Warnmeldung gesetzt.

Nach der Durchführung des Automatisch Nullen kann der Meßbetrieb fortgeführt werden.

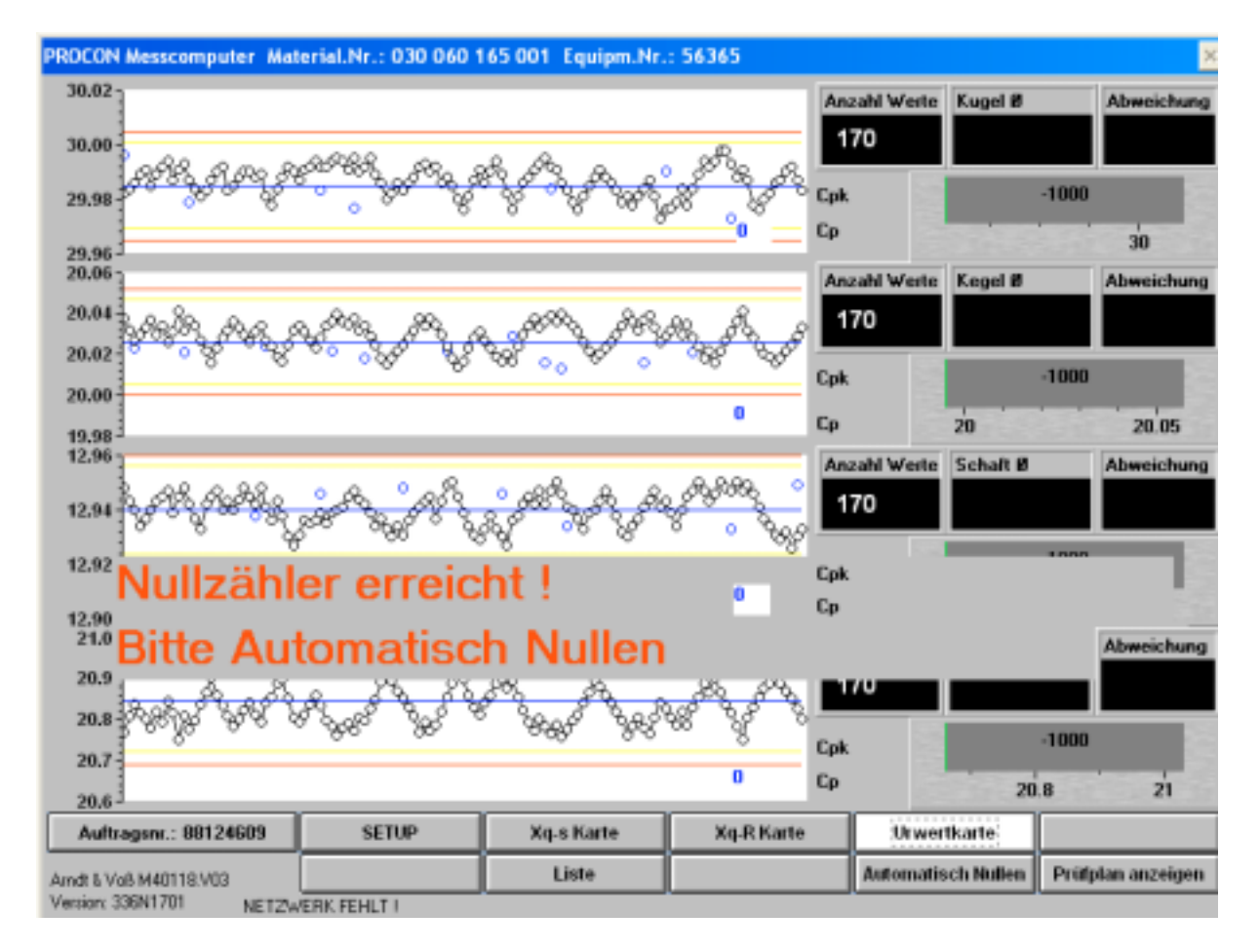

Seite 5 von 52

**Benutzeranleitung:** 

M40118.V03D

### 4.2 Nullen

### (auch in Betriebsart SETUP unter "Automatisch Nullen" möglich)

Automatisch Nullen = Kalibrieren

Erforderlich regelmäßig nach vorgegebenen Zeit- bzw. Stückintervallen. Mit dieser Funktion ermittelt der Rechner einen Korrekturwert und überprüft gleichzeitig das System.

#### Korrekturwert = Istwert – Einstellmeister

Mit dem Korrekturwert werden Meßfehler aufgrund von Einstellungenauigkeiten bzw. Lageveränderungen durch Temperatur usw. ausgeglichen. Meßabweichungen außerhalb des vorgegebenen Korrekturbereichs deuten auf Fehler hin.

- Ablauf: Einstellmeister einlegen
  - Das Meßprogramm erkennt automatisch die zu nullenden Tastereingänge.

Gesetzt

- Ja der gemessene Wert liegt innerhalb des erlaubten max. Korrekturbereichs.
- Nein der gemessene Wert liegt **außerhalb** des erlaubten max. Korrekturbereichs. Bitte überprüfen Sie, ob der Einstellmeister korrekt eingelegt ist. Falls auch ein wiederholtes Nullen nicht **Gesetzt=Ja** ergibt, muß dieser

Meßaufnehmer in Taster positionieren neu abgeglichen werden.

#### Nachstellwert = Abweichung des Meßaufnehmers zu 0

- Neu Wert beim aktuellen Kalibrieren
- Alt Wert beim vorigen Aufruf der Funktion 'Automatisch Nullen' Ein Vergleich zwischen Neu und Alt zeigt Veränderungen über die Zeit. Bei großen Abweichungen sollte das Nullen wiederholt werden, damit nicht eine Fehlmessung beim Automatisch Nullen spätere Meßfehler erzeugt.

| Taster         Gesetzt         Nachstellwert NEU Nachstellwert ALT         Max. Korr.         Nullzähler           1         ""         "JA"         0.005         0         1         424           2         "JA"         0         0         1         424           3         "JA"         0.009         0         1         424           4         "JA"         0         0         1         424           5         "JA"         0.006         0         1         424           5         "JA"         0.006         0         1         424           5         "JA"         0.006         0         1         424           5         "JA"         0.006         0         1         424           6         "JA"         0         0         1         424           7         "NEIN"         0         0         1         424                                                                                                    | 100 | ON Messcomputer | Material.Nr.: 030 | 060 165 001 Equ   | ipm.Nr.: 56365 :A | utomatisch Nuller | n          |
|----------------------------------------------------------------------------------------------------|-----|-----------------|-------------------|-------------------|-------------------|-------------------|------------|
| Taster         Gesetzt         Nachstellwert NEU         Nachstellwert ALT         Max. Korr.         Nullzähler           1         "1A"         -0.005         0         1         424           2         "1A"         0         0         1         424           3         "1A"         0.005         0         1         424           4         "1A"         0.009         0         1         424           5         "1A"         0.006         0         1         424           5         "1A"         0.006         0         1         424           6         "1A"         0.006         0         1         424           6         "1A"         0.006         0         1         424           6         "1A"         0.006         0         1         424           6         "1A"         0         0         1         424                                                                                                    |     |                 |                   |                   |                   |                   |            |
| Taster         Gesetzt         Nachstellwert NEU         Nachstellwert ALT         Max. Korr.         Nullzähler           1         "1A"         -0.005         0         1         424           2         "1A"         0         0         1         424           3         "1A"         0.005         0         1         424           4         "1A"         0.009         0         1         424           4         "1A"         0.005         0         1         424           5         "1A"         0.005         0         1         424           5         "1A"         0.005         0         1         424           6         "1A"         0.006         0         1         424           6         "1A"         0.006         0         1         424           6         "1A"         0         0         1         424                                                                                                    |     |                 |                   |                   |                   |                   |            |
| Taster         Gesetzt         Nachstellwert NEU         Nachstellwert ALT         Max. Korr.         Nultzähler           1         "1A"         -0.005         0         1         424           2         "1A"         0         0         1         424           3         "1A"         0.009         0         1         424           4         "1A"         0.009         0         1         424           5         "1A"         0.006         0         1         424           5         "1A"         0.006         0         1         424           6         "1A"         0.006         0         1         424           6         "1A"         0.006         0         1         424           7         "1A"         0         0         1         424                                                                                                    |     |                 |                   |                   |                   |                   |            |
| Taster         Gesetzt         Nachstellwert NEU         Nachstellwert ALT         Max. Korr.         Nultzähler           1         "1A"         -0.005         0         1         424           2         "1A"         0         0         1         424           3         "1A"         0.005         0         1         424           4         "1A"         0.009         0         1         424           4         "1A"         0.009         0         1         424           5         "1A"         0.006         0         1         424           6         "1A"         0.006         0         1         424           6         "1A"         0.006         0         1         424           6         "1A"         0         0         1         424           7         "NEIN"         0         0         0         0                                                                                                    |     |                 |                   |                   |                   |                   |            |
| Taster         Gesetzt         Nachstellwert NEU Nachstellwert ALT         Max. Korr.         Nultzähler           1         "1A"         -0.005         0         1         424           2         "1A"         0         0         1         424           3         "1A"         0.009         0         1         424           4         "1A"         0.009         0         1         424           5         "1A"         0.006         0         1         424           6         "1A"         0.006         0         1         424           5         "1A"         0.006         0         1         424           6         "1A"         0.006         0         1         424           6         "1A"         0.006         0         1         424           7         "NEIN"         0         0         0         0                                                                                                    |     |                 |                   |                   |                   |                   |            |
| Taster         Gesetzt         Nachstellwert NEU Nachstellwert ALT         Max. Korr.         Nultzähler           1         "1A"         -0.005         0         1         424           2         "1A"         0         0         1         424           3         "1A"         0.005         0         1         424           4         "1A"         0.009         0         1         424           4         "1A"         0.009         0         1         424           5         "1A"         0.006         0         1         424           6         "1A"         0.006         0         1         424           6         "1A"         0.006         0         1         424           6         "1A"         0.006         0         1         424           7         "NEIN"         0         0         0         0                                                                                                    |     |                 |                   |                   |                   |                   |            |
| Taster         Gesetzt         Nachstellwert NEU         Nachstellwert ALT         Max. Korr.         Nultähler           1         "'A"         -0.005         0         1         424           2         "'A"         0         0         1         424           3         "'A"         0.009         0         1         424           4         "'A"         0.009         0         1         424           5         "'A"         0.006         0         1         424           5         "'A"         0.006         0         1         424           5         "'A"         0.006         0         1         424           6         "'A"         0.006         0         1         424           7         "'A"         0         0         1         424                                                                                                    |     |                 |                   |                   |                   |                   |            |
| Taster         Gesetzt         Nachstellwert NEU         Nachstellwert ALT         Max. Korr.         Nultähler           1         ""         -0.005         0         1         424           2         ""         "JA"         0         0         424           3         ""         "JA"         0.009         0         1         424           4         ""         "JA"         0.009         0         1         424           5         ""         "JA"         0.006         0         1         424           5         ""         "JA"         0.006         0         1         424           5         ""         "JA"         0.006         0         1         424           5         ""         "JA"         0.006         0         1         424           6         ""         "JA"         0         0         1         424           6         "IA"         0.006         0         1         424           7         "NEIN"         0         0         0         0 |     |                 |                   |                   |                   |                   |            |
| Taster         Gesetzt         Nachstellwert NEU         Nachstellwert ALT         Max. Kom.         Nultzähler           1         "''         -0.005         0         1         424           2         "''         'JA"         0         0         1         424           3         "''         'JA"         0.009         0         1         424           4         "''         'JA"         0.009         0         1         424           5         "''         'JA"         0.006         0         1         424           5         "''         'JA"         0.006         0         1         424           6         "''         'JA"         0.006         0         1         424           6         "''         'JA"         0         0         1         424           6         "''         'JA"         0         0         1         424           7         "NEIN"         0         0         0         0         0                                               |     |                 |                   |                   |                   |                   |            |
| 1       "''       "JA"       -0.005       0       1       424         2       "''       "JA"       0       0       1       424         3       "''       "JA"       0.009       0       1       424         4       "''       "JA"       0       0       1       424         5       "''       "JA"       0       0       1       424         6       "''       "JA"       0       0       1       424         6       "''       "JA"       0       0       1       424         7       "NEIN"       0       0       0       0       0                                                                                                    | -   | Taster          | Gesetzt           | Nachstellwert NEU | Nachstellwert ALT | Max. Korr.        | Nullzähler |
| 1       "'A"       -0.005       0       1       424         2       "'A"       0       0       1       424         3       "'A"       0.009       0       1       424         4       "'A"       0.009       0       1       424         5       "'A"       0.006       0       1       424         6       "'A"       0.006       0       1       424         7       "NEIN"       0       0       0       0                                                                                                    | -   |                 |                   |                   |                   |                   |            |
| 2         ""         "JA"         0         0         1         424           3         ""         "JA"         0.009         0         1         424           4         ""         "JA"         0         0         1         424           5         ""         "JA"         0.006         0         1         424           5         ""         "JA"         0.006         0         1         424           6         ""         "JA"         0         0         1         424           7         "NEIN"         0         0         0         0         0                                                                                                    | 1   |                 | "JA"              | -0.005            | 0                 | 1                 | 424        |
| 3         "''         "JA"         0.009         0         1         424           4         "JA"         0         0         1         424           5         "JA"         0.006         0         1         424           5         "JA"         0.006         0         1         424           5         "JA"         0.006         0         1         424           6         "JA"         0         0         1         424           7         "NEIN"         0         0         0         0                                                                                                    | 2   |                 | "JA"              | 0                 | 0                 | 1                 | 424        |
| ""         "JA"         0         0         1         424           ""         "JA"         -0.006         0         1         424           ""         "JA"         -0.006         0         1         424           ""         "JA"         0         0         1         424           ""         "JA"         0         0         1         424           ""         "JA"         0         0         1         424                                                                                                    | )   |                 | "JA"              | 0.009             | 0                 | 1                 | 424        |
| ""         "JA"         -0.006         0         1         424           ""         "JA"         0         0         1         424           ""         "JA"         0         0         1         424           ""         "NEIN"         0         0         0         0                                                                                                    | L   |                 | "JA"              | 0                 | 0                 | 1                 | 424        |
| s "' 'JA" 0 0 1 424<br>7 "' 'NEIN" 0 0 0 0 0                                                                                                    | 5   |                 | "JA"              | -0.006            | 0                 | 1                 | 424        |
| """"""""""""""""""""""""""""""""""""""                                                                                                    | 5   |                 | "JA"              | 0                 | 0                 | 1                 | 424        |
|                                                                                                    | 7   |                 | "NEIN"            | 0                 | 0                 | 0                 | 0          |
| 8 "" "NEIN" 0 0 0 0                                                                                                    | 8   |                 | "NEIN"            | 0                 | 0                 | 0                 | 0          |
|                                                                                                    |     |                 |                   |                   |                   |                   |            |
|                                                                                                    |     | 1 2             | 3 4               | 5 6               |                   | Alle              |            |
| 1 2 3 4 5 6 Alle                                                                                                    | _   |                 |                   |                   |                   |                   |            |
| 1 2 3 4 5 6 Alle                                                                                                    |     |                 |                   |                   |                   |                   |            |
| 1 2 3 4 5 6 Alle                                                                                                    |     |                 |                   |                   |                   |                   |            |
| 1 2 3 4 5 6 Alle                                                                                                    |     |                 |                   |                   |                   |                   |            |
| 1 2 3 4 5 6 Alle                                                                                                    |     |                 |                   |                   |                   |                   |            |

BDL 40118V3D.DOC 02/2017 Seite 6 von 52 Arndt & Voß GmbH - Eichhofstr. 7 - D 21255 Tostedt Telefon 04182-289 760 Fax -289 761 email: info@arndtundvoss.de http://www.arndtundvoss.de

M40118.V03D

### 4.3 Prüfplananwahl

Über die Schaltfläche "Prüfplananwahl" kann ein Prüfplan angewählt werden. Siehe hierzu die Beschreibung unter 6.4 auf Seite 35 f. "Prüfplan anwählen".

### 4.4 Prüfplan anzeigen

| _  | Zeichrungs  | Nr.        | Z-Nr. Index    | Equipm  | ent-Nr.         | Bezeichnung  |       |      |
|----|-------------|------------|----------------|---------|-----------------|--------------|-------|------|
| 0  | "030 060 10 | 5 001"     | -              | *\$6365 | -               | "Kugelzapfen | e - 1 |      |
|    | Markmal     |            | Hessnittel     | Konsta  | nte X01         | Konstante X0 | 2     |      |
| 0  | "Kupel 8"   |            | "Procon"       | 0       |                 | 0            |       |      |
|    | Verknüpfun  | g: Nullmas | ÷ +            | Startka | nal             |              |       |      |
| 0  | "E01 E02 +  | •          |                | 1       |                 |              |       |      |
|    | Solmarz     | Nullmas    | zz Meisternezz | OT      | UT              | Klappen      | Weite |      |
| 0  | 29.985      | 29.985     | 29.988         | 0.02    | -0.02           | 8            | 0.005 |      |
| _  | Sannelaus   | verbung    | 01             | UT      |                 | Stichprobe   |       |      |
| Û. |             |            | "Ausschuss"    | "Ausse  | huzz"           | 5            |       |      |
|    | Grösse      | Unwerth    | Mittelwertk.   | s-Karte | <b>B</b> -Karte | Einheit      |       |      |
| 0  | "0EG"       | 0.016      | 0.008          | 0.007   | 0.04            | "mm"         |       |      |
| 1  | "UEG"       | -0.016     | -0.008         | 0       | 0               | "mm"         |       |      |
| 2  | "Klassen"   | 10         | 8              | 5       | 5               | "mm"         |       |      |
| 3  | "Weite"     | 0.003      | 0.002          | 0.001   | 0.008           | "mm"         |       |      |
|    |             |            |                |         |                 |              |       |      |
|    |             |            |                |         |                 |              |       |      |
|    |             |            |                |         |                 |              |       | >    |
|    |             |            |                |         |                 |              |       |      |
|    |             |            |                |         |                 |              |       |      |
|    |             |            |                |         |                 |              |       | - G2 |
|    |             |            |                |         |                 |              |       | (N)  |
|    |             |            |                |         |                 |              |       |      |

Mit Hilfe der AUF/AB Funktion können alle vorhandenen Merkmale und die weiteren Einstellungen nacheinander angezeigt werden

| lan anzeig  | gen (2)                 |          |                                   |               |
|-------------|-------------------------|----------|-----------------------------------|---------------|
| N Messcompu | ter Material.Nr.: 030 0 | 60 165 0 | 01 Equipm.Nr.: 56365 :Parameter   | ×             |
|             |                         |          |                                   |               |
|             |                         |          |                                   |               |
|             |                         |          |                                   |               |
|             |                         |          |                                   |               |
|             |                         |          |                                   |               |
| 0 "sek      |                         | 0        | -0"                               |               |
| 1 "Sta      | d"                      | 1        | "Sannel"                          |               |
| 2 "Ste      | uerschnittstelle"       | 2        | "Magdeburger"                     |               |
| 3 "cp/      | opk berechnen"          | 3        | -1"                               |               |
| 4 "Aus      | gabe AUTOMATIK"         | 4        | -4-                               |               |
| 5 "Zws      | ingsnullen"             | 5        | "AL"                              |               |
| 6 "Ere      | igniskatalog"           | 6        | 5.1°                              |               |
|             |                         |          |                                   |               |
| BDL 4011    | 8V3D.DOC                |          | 02/2017                           | Seite 7 von 5 |
|             | Arndt & Vol             | ß Gmb    | H - Eichhofstr. 7 - D 21255 Toste | edt           |
|             |                         |          |                                   | l             |

http://www.arndtundvoss.de

**Benutzeranleitung:** 

M40118.V03D

Prüfplan anzeigen (3)

| Merknal         n         Sollwest         Streau           1         3         29.985         0.003           2         3         20.026         0.003           3         12.94         0.003         0         0 | ung Zuordnun<br>3 0<br>3 1<br>3 2 | g Samsomatic | Faktor |
|----------------------------------------------------------------------------------------------------|-----------------------------------|--------------|--------|
| 1         3         29.995         0.003           2         3         20.026         0.003           3         3         12.94         0.003           0         0         0         0                             | 3 0<br>3 1<br>3 2                 | 0            |        |
| 2 3 20.026 0.003<br>3 12.94 0.003<br>0 0 0 0                                                                                                    | 3 1<br>3 2                        |              | 1      |
| 3 12.94 0.003<br>0 0 0 0                                                                                                    | 3 2                               | 0            | 1      |
| 00                                                                                                    |                                   | 0            | 1      |
|                                                                                                    | 0                                 | 0            | 0      |
|                                                                                                    |                                   |              |        |
|                                                                                                    |                                   |              |        |
|                                                                                                    |                                   |              |        |
|                                                                                                    |                                   |              |        |
|                                                                                                    |                                   |              |        |

Prüfplan anzeigen (4)

| ł | Legende                   | 11       | 12     | 13     | T4     | 15     | T6     | 17 | 18 |
|---|---------------------------|----------|--------|--------|--------|--------|--------|----|----|
| ļ | "Faktor"                  | <u>1</u> | 1      | 1      | 1      | 1      | 1      | 0  | 0  |
|   | "nas. Nullpunktkorrektur" | -0.000   | 1      | 1      | 1      | 1      | 0.000  | 0  | 0  |
|   | U. MB                     | 0.999    | 0.333  | 0.333  | 0.333  | 0.999  | 0.333  | 0  | 0  |
| - | U. MB                     | -0.339   | -0.333 | -0.333 | -0.333 | -0.333 | -0.333 | 0  | 0  |
|   | "Nullen hach n-Teilen     | - 600    | 600    | 600    | 600    | 600    | 600    | 0  | 0  |
|   |                           |          |        |        |        |        |        |    |    |

M40118.V03D

### 4.5 Messung durchführen

Das Meßprogramm erkennt automatisch, wenn ein Meßdorn in ein Werkstück eingeführt wird und die Messung beginnt. Die Nummer des entsprechenden Tasters wird erkannt und das ihm zugeordnete Merkmal wird gemessen. Das dunkelblau hinterlegte Merkmalsfeld signalisiert den Beginn der Messung.

| PROCON Messcomputer Ma | derial.Nr.:006.00 | 1.003.001 Equi | pm.Nr.:15012201 | 23.1.2015 8:55                                                                                                    |            |        | ×           |
|------------------------|-------------------|----------------|-----------------|----------------------------------------------------------------------------------------------------|------------|--------|-------------|
| 26.1500                |                   |                |                 | Anzahi Weste                                                                                                    | Bohrungs 8 | 81     | Abweichung  |
| 26.1375-08             |                   |                |                 | 5                                                                                                    |            |        |             |
| 26.1250-10             |                   |                |                 |                                                                                                    |            |        |             |
| 26.1125-               |                   |                |                 | 0/5                                                                                                    |            | -1000  |             |
| 26.1000-               |                   |                |                 | Cp 2,479                                                                                                    | 26.1       |        |             |
| 45.0250                |                   |                |                 | Anzahi Werte                                                                                                    | Bohrungs I | 8 2    | Abweichung  |
| 45.0125-               |                   |                |                 | 5                                                                                                    | 45.00      | )7     | 0.007       |
| 45.0000                |                   |                |                 |                                                                                                    |            |        |             |
| 44.9875 -              |                   |                |                 | Cok D                                                                                                    |            | 45.01  |             |
| 44.9750                |                   |                |                 | Cp 0.000                                                                                                    |            | 45     |             |
| 15,0750+6              |                   |                |                 | Anzahi Weste                                                                                                    | Abstandsa  | að 1   | Abweichung  |
| 15.0625-               |                   |                |                 | 5                                                                                                    | 1          |        |             |
| 15.0500                |                   |                |                 |                                                                                                    |            | _      | _           |
| 15.0375 -              |                   |                |                 | 0/5                                                                                                    |            | -1000  |             |
| 15.0250                |                   |                |                 | Cp 0.001                                                                                                    |            | 15.05  |             |
|                        |                   |                |                 |                                                                                                    |            |        |             |
| Auftragent : 987654    | SETUP             |                | Magnumeliachen  | Markmal Kinchan                                                                                                    | Helen      | Ð      | nrichter    |
| And & Volt M40118-V03  | Prifplanariwahi   |                | account in the  | and a state of the state of the |            | Pridpi | an anzeigen |

Links neben dem Meßwertdiagramm wird die Nummer des Tasters angezeigt, mit dem das jeweilige Merkmal gemessen wird.

| PROCON Plessonespater Platenial Nr. 622.060.713.006-02 Equipm Re | -142387 17.11.2015 9:49                | ×                     |
|------------------------------------------------------------------|----------------------------------------|-----------------------|
| 23,99250                                                         | Anzohi Wete Bohrang                    | a 67 23,92 Abweichung |
| T1 23,84000-<br>23,82250-                                        |                                        | 22 33<br>23.95        |
| 45.050<br>45.025-<br>45.000-                                     | Anzahi Weite Bohrang                   | a (2.45,06 Abmeichang |
| 45.875-                                                          | - Income                               | 45                    |
|                                                                  |                                        |                       |
|                                                                  |                                        |                       |
|                                                                  |                                        |                       |
| 2012 000 TO 100 00 1/0 1/0 001                                   |                                        | Einsichter            |
| 022 969 711 906-03 142387 Priifpianamwahi                        | Nessang löschen Nerkmal löschen Nullen | Prüfplan anzeigen     |
| Venior: 3580ABFEVX/ULHW GND1783                                  |                                        |                       |
| BDL 40118V3D.DOC                                                 | 02/2017                                | Seite 9 von 52        |
| Arndt & Voß 0<br>Telefon 04182 280 7                             | GmbH - Eichhofstr. 7 - D 212           | 55 Tostedt            |
| h eleioit 04102-209 h                                            | http://www.arndtundvoss.de             | ะสถานเนทนของจ.นธ      |

### **Benutzeranleitung:**

### M40118.V03D

Wenn von dunkelblau auf schwarz umgeschaltet wird, zeigt dies an, dass genügend Meßwerte aufgenommen wurden. Der Meßdorn kann aus dem Werkstück entnommen werden. Der Meßwert wird angezeigt. Seine farbliche Darstellung durch Grün, Gelb und Rot zeigt an, ob er sich innerhalb der Toleranz- bzw. Eingriffsgrenzen befindet.

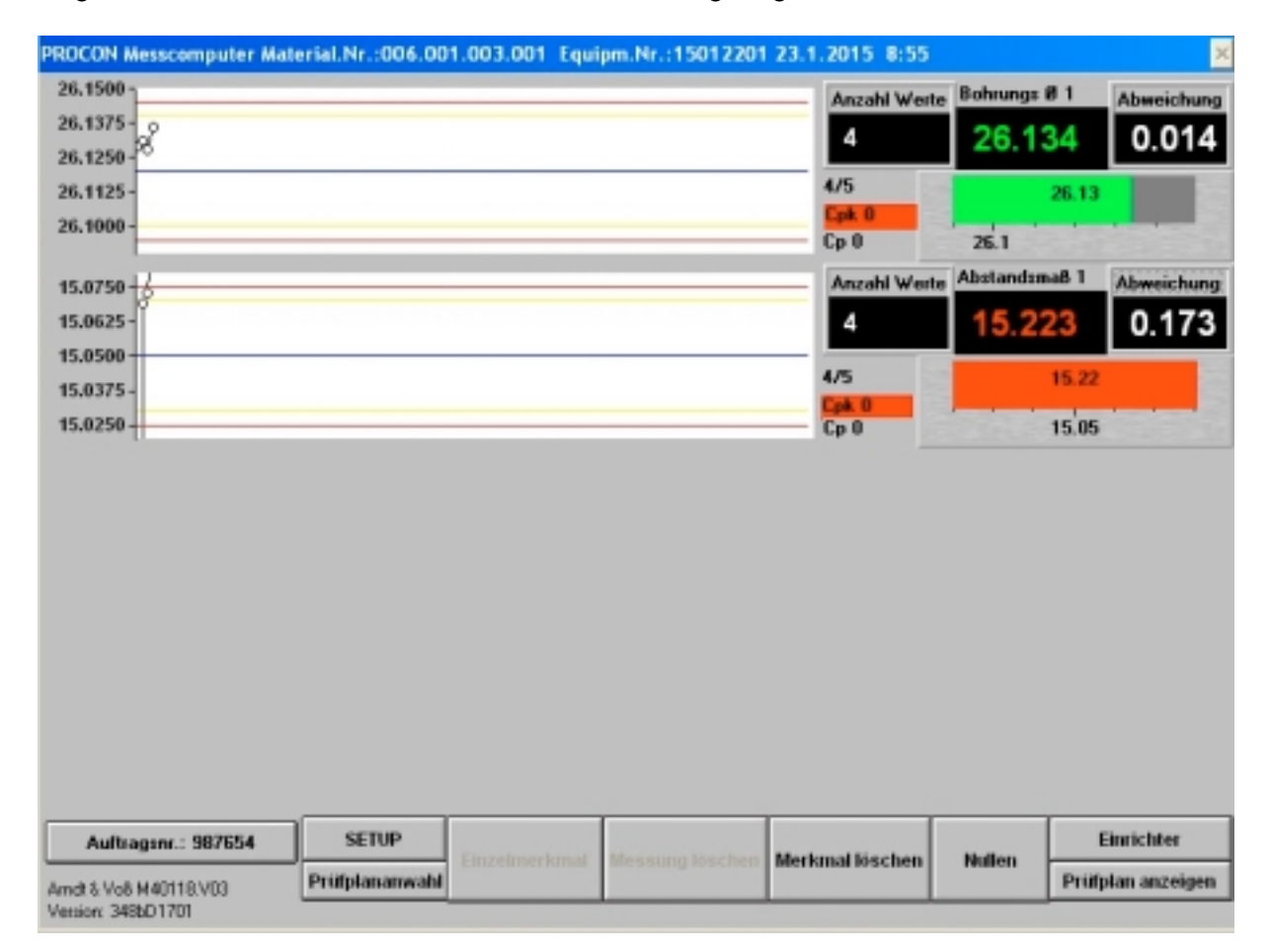

#### Messung löschen / Merkmal löschen

Je nach Auswahl der Messvorgaben ist es möglich, die letzte Messung aller Merkmale (Taste "Messung löschen") oder die Messung des zuletzt gemessenen Merkmals zu löschen (Taste "Merkmal löschen"). Der Zähler im Feld "Anzahl Werte" erhöht sich erst mit Beginn der nächsten Messung, da es so lange möglich ist eine Messung zu löschen.

**Benutzeranleitung:** 

M40118.V03D

### Einzelmerkmal

Das Feld "Einzelmerkmal" kann durch den Einrichter aktiviert werden, wenn immer nur eins der im Prüfplan hinterlegten Merkmale gemessen werden soll.

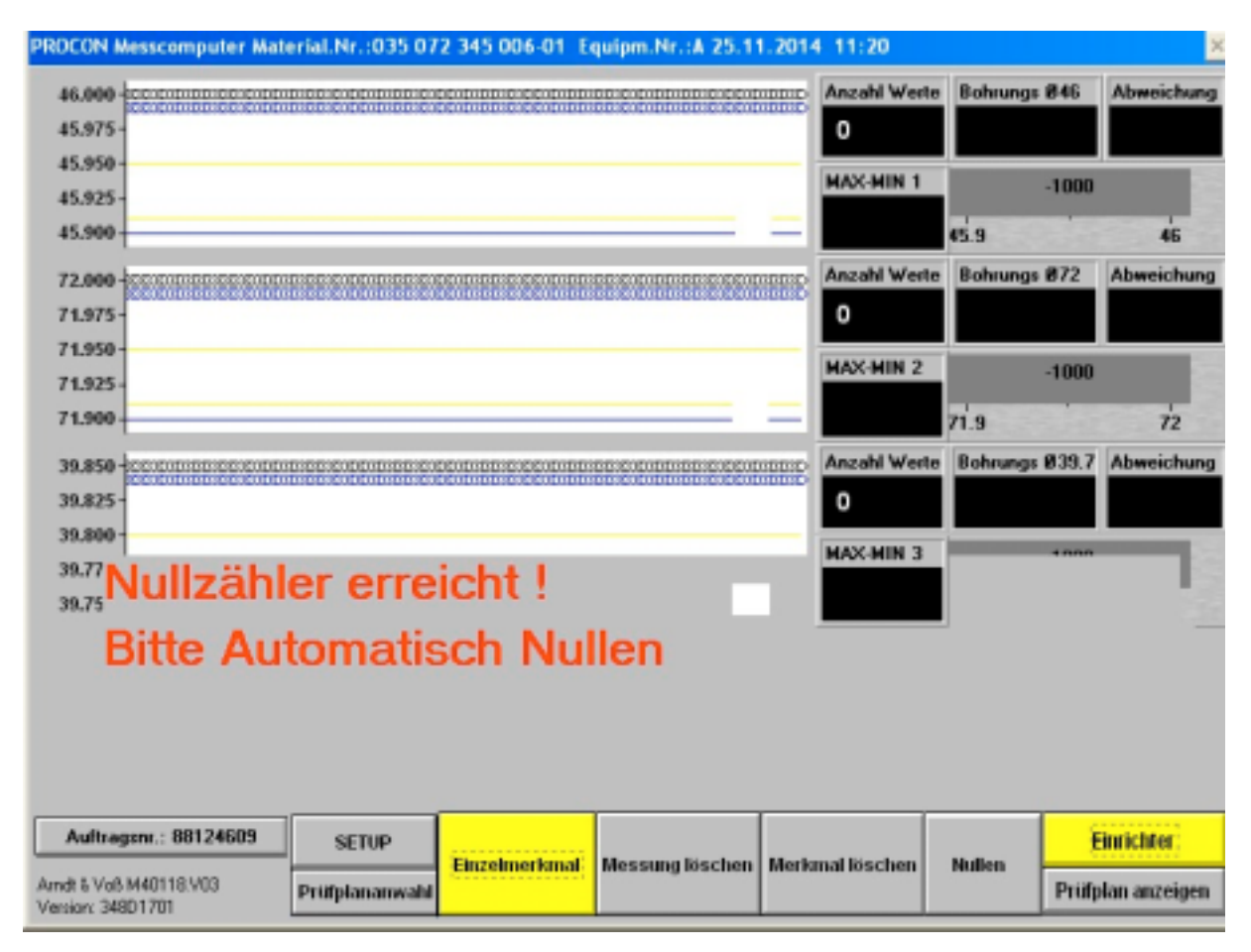

Seite 11 von 52

**Benutzeranleitung:** 

M40118.V03D

#### Fehlermeldungen

Die Meldung "FEHLER: Erkennung Taster!" zeigt an, dass kein Taster angeschlossen ist, dass die Abweichung kleiner +/- 3um ist oder dass der angeschlossene Taster defekt ist. Die Nummer am Ende der Meldung gibt an, um welchen Taster es sich handelt (z. B. "T1" = Taster 1). Sind mehrere Taster betroffen, wird jeweils die höchste Tasternummer angezeigt.

| PROCON Messcomputer Mat | erial.Nr.:001.00  | 01.001.003 Eq        | uipm.Nr.:      | 15001 15.1.201                          | 5 13:50      |             | ×          |
|-------------------------|-------------------|----------------------|----------------|-----------------------------------------|--------------|-------------|------------|
| 5.2-JODODODODODODOD     | 00032121000002222 | DESECTORDES          | SECENCIO DO DO | -313311111111111111111111111            | Anzahl Werte | Durchmesser | Abweichung |
| 5.1-                    |                   | 10101024240401010102 | ************   | 122230000000000000000000000000000000000 | 0            |             |            |
| 5.0 -                   |                   |                      |                |                                         | 0.05         |             |            |
| 4.9 -                   |                   |                      |                |                                         | Cok 0        | -1000       |            |
| 4.8                     |                   |                      |                |                                         | Cp 0         | 5           |            |
|                         |                   |                      |                |                                         | _            |             |            |
|                         |                   |                      |                |                                         |              |             |            |
|                         |                   |                      |                |                                         |              |             |            |
|                         |                   |                      |                |                                         |              |             |            |
|                         |                   |                      |                |                                         |              |             |            |
|                         |                   |                      |                |                                         |              |             |            |
|                         |                   |                      |                |                                         |              |             |            |
|                         |                   |                      |                |                                         |              |             |            |
|                         |                   |                      |                |                                         |              |             |            |
|                         |                   |                      |                |                                         |              |             |            |
|                         |                   |                      |                |                                         |              |             |            |
|                         |                   |                      |                |                                         |              |             |            |
|                         |                   |                      |                |                                         |              |             |            |
|                         |                   |                      |                |                                         |              |             |            |
|                         |                   |                      |                |                                         |              |             |            |
|                         |                   |                      |                |                                         |              |             |            |
| Auftragenr.: 88124609   | SETUP             | FEHL                 | FR-            | Frkenr                                  | ung T        | laster I    | T1         |
| 1-011/-01101/07         | Prüfplanameabl    |                      | <u> </u>       | Lincin                                  | iung i       |             |            |
| Version: 348bD1701      |                   |                      |                |                                         |              |             |            |

### **Benutzeranleitung:**

M40118.V03D

Wird nach einer Messung ein Merkmalsfeld rot hinterlegt, zeigt dies an, dass der Meßdorn nicht ausreichend gedreht wurde. Über "Merkmal löschen" (siehe Seite 10) kann diese Messung gelöscht und wiederholt werden.

| PROCON Messo                 | omputer Mat | erial.Nr.:001.02 | 5.870.001 Equi | pm.Nr.:TryOut 15 | .1.2015 13:50     |          | ×                   |
|------------------------------|-------------|------------------|----------------|------------------|-------------------|----------|---------------------|
| 25.890<br>25.885 -<br>25.880 | ₿8 Į        | Į Į              |                |                  | Anzahi Wert<br>47 | Boheangs | Abweichung<br>0.099 |
| 25.875-                      |             |                  |                |                  | 2/5<br>Cpik 0     |          | 25.98               |
| 25.970                       |             |                  |                |                  | Ср 0.076          |          | 25.88               |
|                              |             |                  |                |                  |                   |          |                     |
|                              |             |                  |                |                  |                   |          |                     |
|                              |             |                  |                |                  |                   |          |                     |
|                              |             |                  |                |                  |                   |          |                     |
|                              |             |                  |                |                  |                   |          |                     |
|                              |             |                  |                |                  |                   |          |                     |
|                              |             |                  |                |                  |                   |          |                     |
|                              |             |                  |                |                  |                   |          |                     |
|                              |             |                  |                |                  |                   |          |                     |
|                              |             |                  |                |                  |                   |          |                     |
|                              |             |                  |                |                  |                   |          |                     |
| TryOut                       | Hand        | SETUP            |                | Nessung kischen  | Merkmal löschen   | Nation   | Einrichter          |
| Varios WENT?                 | 01          | Prüfplanarwahl   |                |                  |                   |          | Prifplan anzeigen   |

Ist ein Merkmalsfeld in der Farbe Magenta markiert, zeigt dies an, dass der Taster falsch positioniert ist. Die Positionierung lässt sich wie unter 6.1 auf auf Seite 30 beschrieben korrigieren.

| ROCON Messcemputer Nate                     | rial.Nr.:006.00 | 2.001.001 Equi | ipm.Nr.:15012301 | 23.1.2015 8:55                   |        | 2                 |
|---------------------------------------------|-----------------|----------------|------------------|----------------------------------|--------|-------------------|
| 19.150<br>19.125<br>19.100<br>19.075        |                 |                |                  | Annuhi Wert<br>0<br>0/5<br>Cpk 0 | Lings  | Abweichung        |
| 19.050                                      |                 |                |                  | Cp 0                             |        | 19.1              |
|                                             |                 |                |                  |                                  |        |                   |
|                                             |                 |                |                  |                                  |        |                   |
|                                             |                 |                |                  |                                  |        |                   |
|                                             |                 |                |                  |                                  |        |                   |
| Autonom - 387654                            | SETUP           |                |                  |                                  |        | Einrichter        |
| rndt & Vis8 M40118 V03<br>enzion: 348601701 | Prüfplanarsvahl | Enzelmerkunal  | Hessung löschen  | Merkmal Hischen                  | Nullen | Prifplan arceigen |
| BDI 40118V                                  | 3D DOC          |                | 0                | 2/2017                           |        | S                 |

40118V3D.DOC 02/2017 Seite 13 von 52 Arndt & Voß GmbH - Eichhofstr. 7 - D 21255 Tostedt Telefon 04182-289 760 Fax -289 761 email: info@arndtundvoss.de http://www.arndtundvoss.de

### **Benutzeranleitung:**

### M40118.V03D

Wenn eines von mehreren Merkmalen während eines Meßzyklus doppelt gemessen wird, wird das entsprechende Merkmalsfeld in der Farbe Magenta markiert. Der Meßwert der ursprünglichen Messung wird ebenfalls weiterhin in diesem Feld angezeigt. Durch das Messen der verbleibenden Merkmale wird der Meßzyklus wie gewohnt beendet.

|           | 1.003.001 Equi | pm.Nr.:15012201 | 23.1.2015 8:55 |             | 1             |
|-----------|----------------|-----------------|----------------|-------------|---------------|
| NS.1500   |                |                 | Ascali Wetz    | Bohrunge Ø  | 1 Abweichung  |
| NS.1375-  |                |                 | 4              | 26.13       | 0.014         |
| N.1250    |                |                 | 15             |             |               |
| 5.1125    |                |                 | CoA 0          | 2           | L13           |
| 5.1000    | <br>           |                 | Cp 0           | 26.1        |               |
| 15.0250   |                |                 | Aszahl Weste   | Bohrungs Ø  | 2 Abweichung  |
| 15.0125   |                |                 | 4              |             |               |
| 15.0000   | <br>           |                 | 4/5            |             | _             |
| 44.9875 - |                |                 | CpA 0          | 1           | 000           |
| 41.9750   |                |                 | Cp 0           |             | 45            |
| 15.0750   | <br>           |                 | Anzahl Weste   | Abstandsmal | 51 Abweichung |
| 15.0625   |                |                 | 4              | 15.223      | 0.173         |
| 15.8500   |                |                 | 4.5            |             |               |
| 15.0375 - |                |                 | Cak 0          |             |               |
| 15.0250   |                |                 | Cp 0           | 11          | 5.05          |

Bei einer NIO-Messung, erfolgt eine Plausibilitätsabfrage, die mittels einer der beiden gelb hinterlegten Schaltflächen "Messwert ist plausibel" oder "Messwert ist NICHT plausibel" beantwortet werden muss. Wird der Messwert als plausibel eingestuft, geht die Messung in die Statistik ein und wird gespeichert. Wird er als NICHT plausibel eingestuft, wird die Messung nicht gezählt und kann wiederholt werden.

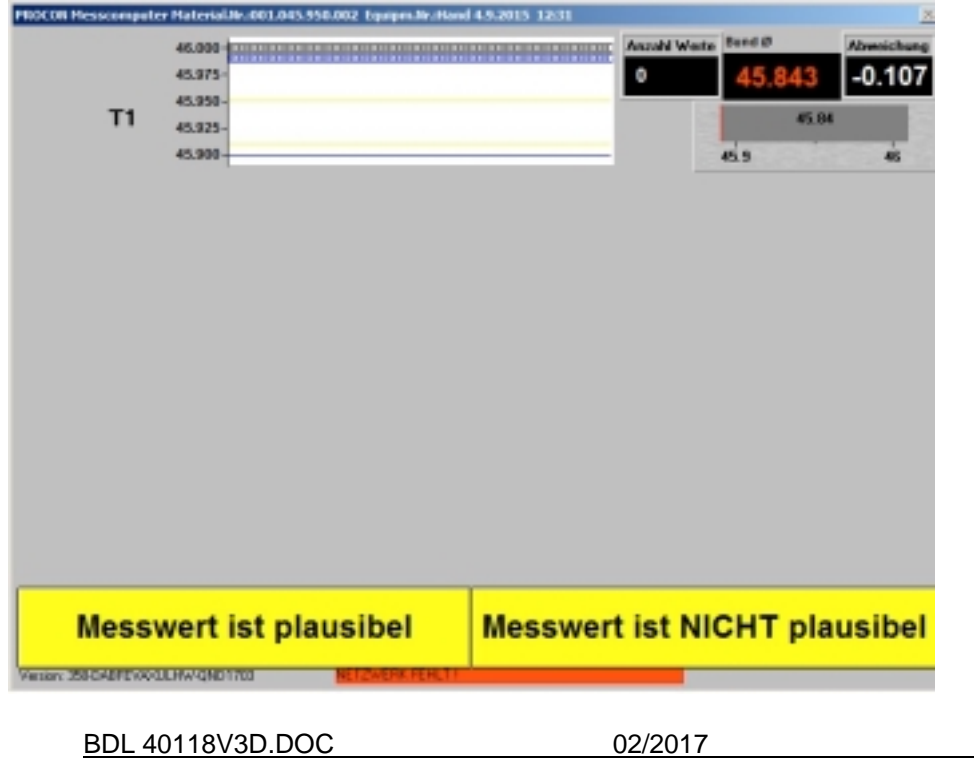

Seite 14 von 52

**Benutzeranleitung:** 

M40118.V03D

### 4.6 Menü "Einrichter"

Über das Feld "Einrichter" kann nach Eingabe einer 8-stelligen Kennung in den Einrichtermodus umgeschaltet werden. Bei Auslieferung ist dies die Standardkennung. Bei Eingabe einer falschen Kennung erscheint eine Fehlermeldung. Eine neue Kennung kann, wie unten auf Seite 28 beschrieben, definiert werden.

| PROCON Messcomputer Mat | erial.Nr.:001.00  | 1.001.003 Equi | pm.Nr.:15001 15. | 1.2015 13:50    |          |               | >    |
|-------------------------|-------------------|----------------|------------------|-----------------|----------|---------------|------|
| PROCON Messcomputer Ma  | terial.Nr.:001.00 | 01.001.003 Equ | ipm.Nr.:15001 15 | .1.2015 13:50   | Kennung  |               | ×    |
| Bitte Kenr              | nung ei           | ngeber         | า:               | _               |          |               |      |
|                         |                   |                |                  |                 | 1        | 2             |      |
|                         |                   |                |                  |                 | 3        | 4             |      |
|                         |                   |                |                  | Ī               | 5        | 6             |      |
|                         |                   |                |                  |                 | 7        | 8             |      |
|                         |                   |                |                  |                 | 9        | 0             |      |
|                         |                   |                |                  | L               | ]        | )             |      |
|                         |                   |                |                  |                 | l        |               |      |
| Auftragenr.: 88124609   | SETUP             |                |                  |                 |          | Einrichter    |      |
| And: & VoB M40118 V03   | Prüfplananwahl    |                | messung loschen  | Meriumal losche | n Nullen | Prüfplan anze | igen |

M40118.V03D

Im Einrichtermenü können unterschiedliche Messvorgaben ausgewählt werden. Die Auswahl unterschiedlicher Vorgaben sorgt dafür, dass unterschiedliche Messwertdateien erzeugt und die einzelnen Ergebnisse separat gespeichert werden.

| PROCO | N Messcomputer Hater<br>ON Messcomputer Hater | ial.Nr.:001.025.870.002 Eq | pipm.Nr.:TryOut 13.10.2015 14:43<br>puipm.Nr.:TryOut 13.10.2015 14:43:D.ynamisch Me | 2<br>5500 X |
|-------|-----------------------------------------------|----------------------------|-------------------------------------------------------------------------------------|-------------|
|       | Werkstüc                                      | kaufnahme                  | Seite                                                                               |             |
|       | 1                                             | 2                          | Links/Rechts                                                                        | 2 Piülpläne |
|       | 3                                             | 4                          | 2 Spindeln                                                                          |             |
|       | 5                                             | 6                          |                                                                                     |             |
|       | 7                                             | 8                          | Neue Kennung EINRICHTER                                                             | ×           |
|       |                                               |                            |                                                                                     |             |

Die ausgewählte Vorgabe wird gelb hinterlegt. Mit "x" gelangen Sie zurück ins Hauptmenü AUTOMATIK.

Seite 16 von 52

**Benutzeranleitung:** 

M40118.V03D

Das gelb hinterlegte Feld "Einrichter" zeigt an, dass der Einrichtermodus aktiviert ist. Wird eine Messung durchgeführt, werden der aktuelle Messwert und dessen Veränderung während der Bewegung angezeigt (MAX-MIN). Die farbliche Darstellung des Messwerts durch Grün, Gelb und Rot zeigt an, ob er sich innerhalb der Toleranz- bzw. Eingriffsgrenzen befindet.

Wenn die Taste "Einrichter" erneut gedrückt wird, wird dieser Modus deaktiviert und das Feld wieder grau hinterlegt. Die ausgewählten Vorgaben bleiben aktiv. Um Vorgaben zu ändern, muss der Einrichtermodus erneut eingeschaltet werden.

| PROCON Messcomputer Mate                     | erial.Nr.:001.00 | 1.001.003 Equi | pm.Nr.:15001 15. | 1.2015 13:50    |           | ×                |
|----------------------------------------------|------------------|----------------|------------------|-----------------|-----------|------------------|
| 5.2                                          |                  |                |                  | Anzahl Werte    | Durchness | er Abweichung    |
| 5.1                                          |                  |                |                  | 9               | 6.124     | 0.138            |
| 5.0                                          |                  |                |                  | MAX-MIN 1       |           | 5.138            |
| 4.8                                          |                  |                |                  | 0.001           |           | 5                |
|                                              |                  |                |                  |                 |           |                  |
|                                              |                  |                |                  |                 |           |                  |
|                                              |                  |                |                  |                 |           |                  |
|                                              |                  |                |                  |                 |           |                  |
|                                              |                  |                |                  |                 |           |                  |
|                                              |                  |                |                  |                 |           |                  |
|                                              |                  |                |                  |                 |           |                  |
|                                              |                  |                |                  |                 |           |                  |
|                                              |                  |                |                  |                 |           |                  |
|                                              |                  |                |                  |                 |           |                  |
|                                              |                  |                |                  |                 |           |                  |
|                                              |                  |                |                  |                 |           |                  |
|                                              | ( crup           |                |                  |                 |           | 50000            |
| Auftragent.: 88124609                        | SETUP            | Einzelmerkmal  | Messung löschen  | Merkmal löschen | Nullen    | Enricher         |
| Aandt & Voß M40118.V03<br>Version: 348bD1701 | Protpiananwahi   |                |                  |                 |           | Propian anzeigen |

M40118.V03D

#### Auswahl Werkstückaufnahme

Für Maschinenfähigkeitsuntersuchungen können bis zu 8 Werkstückaufnahmen separat angewählt werden. Es werden dann jeweils nur die Werkstücke der vorgewählten Werkstückaufnahme gemessen. Die Meßwerte werden in separaten Dateien gespeichert, um die Maschinenfähigkeit der einzelnen Aufnahmen auszuwerten.

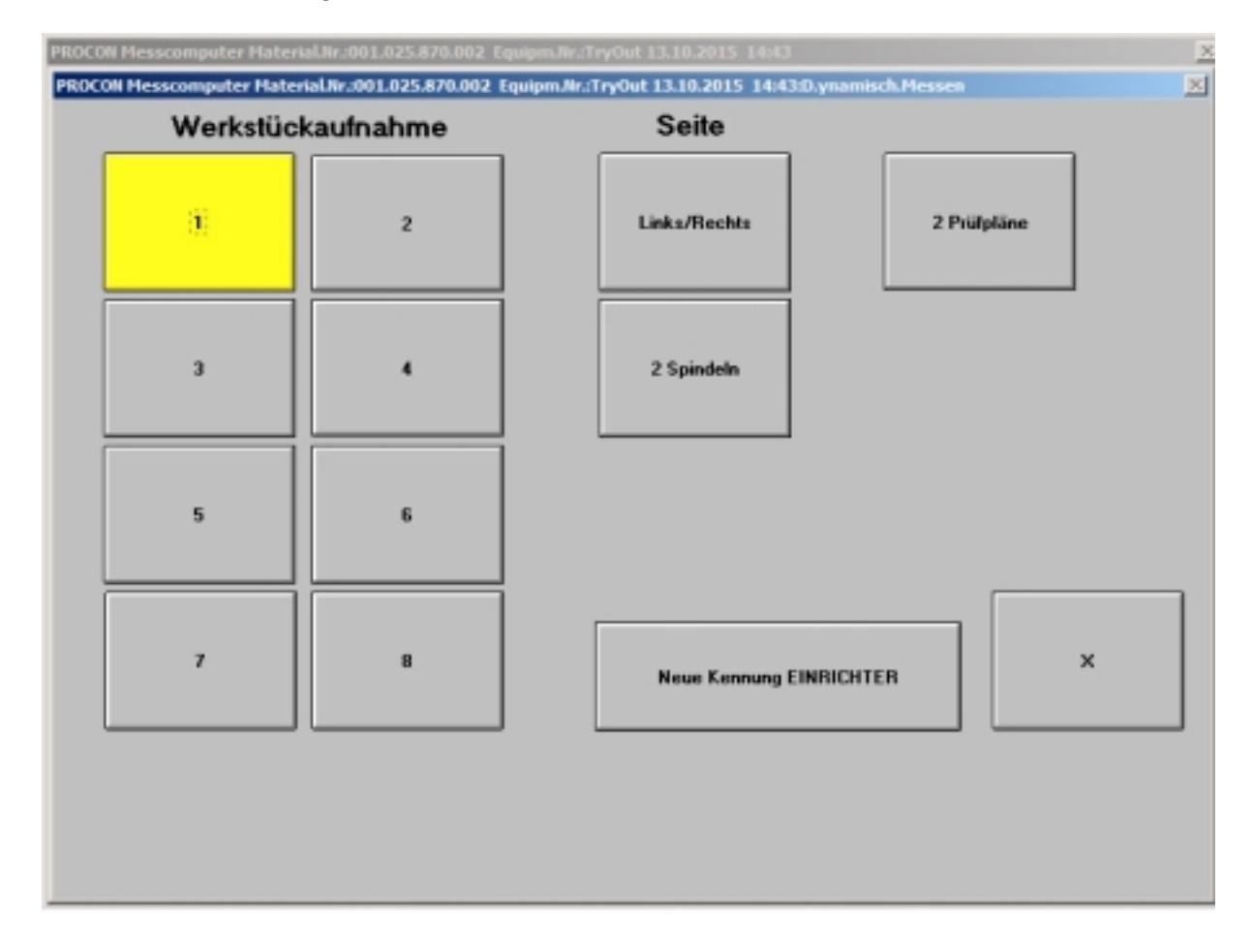

M40118.V03D

### Auswahl Seite Links/Rechts

Wird der PROCON gleichzeitig an zwei Maschinen eingesetzt, auf denen die gleichen Teile produziert werden, so lässt sich mithilfe der Taste "Links/Rechts" auswählen, von welcher Maschine die Teile gemessen werden sollen. Die Urwertkarte sowie die Cpk- und Cp-Werte werden getrennt nach Seite angezeigt. Die Messwerte werden in getrennten Meßwertdateien gespeichert, so dass eine getrennte Auswertung möglich ist.

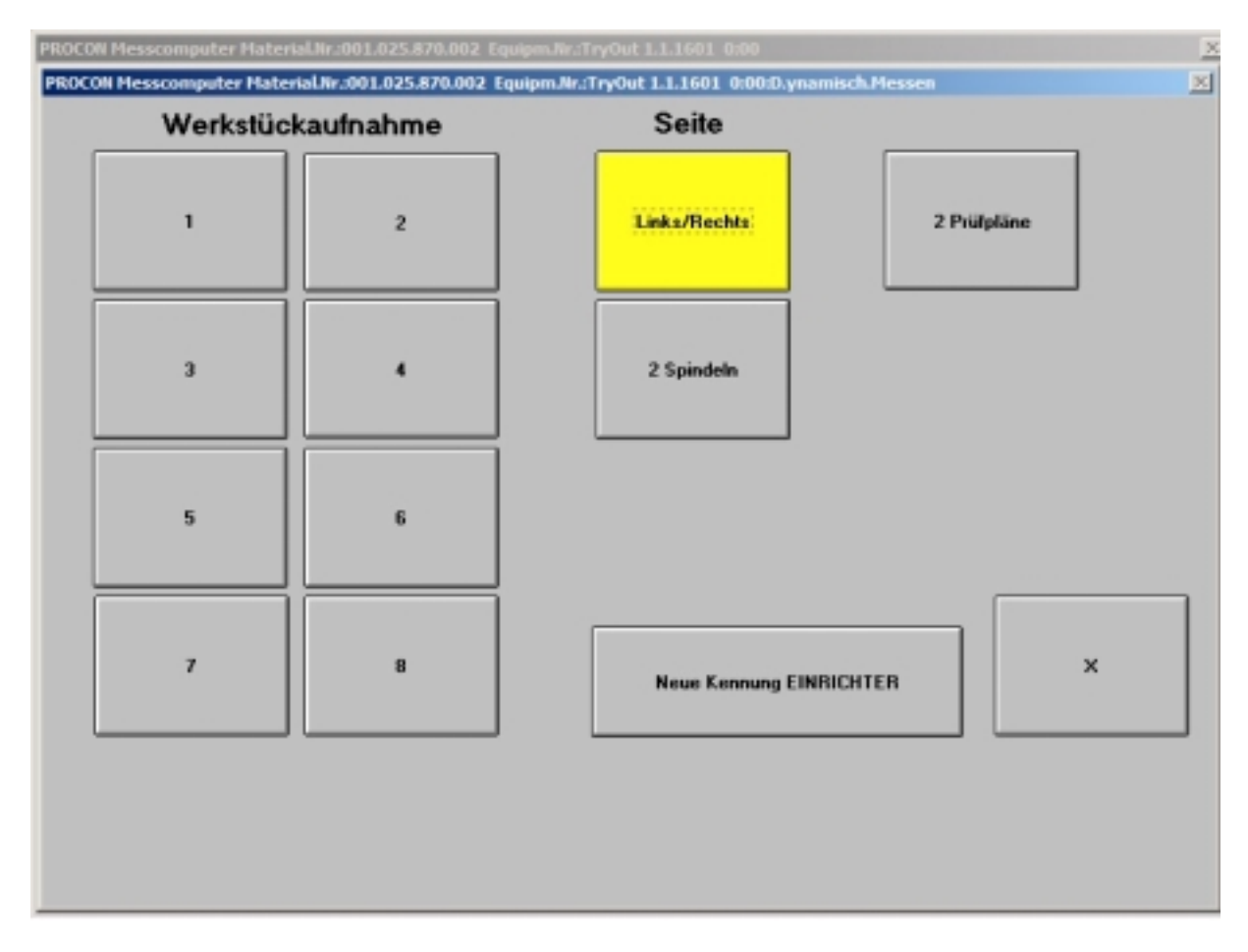

Durch Drücken der Taste "Links" bzw. "Rechts" kann die gewünschte Maschine angewählt werden. Das ausgewählte Feld wird gelb hinterlegt.

Die Zeichnungsnummer für das linke Teil ist gleich der Materialnummer des Prüfplans. Die Zeichnungsnummer für das rechte Teil wird in ProcProg bei der Prüfanweisung im Feld "Meßmittel" eingetragen. Die entsprechende Materialnummer erscheint in der blauen Titelzeile des Meßprogramms (siehe rote Markierung in den beiden folgenden Abbildungen).

Seite 19 von 52

### **Benutzeranleitung:**

M40118.V03D

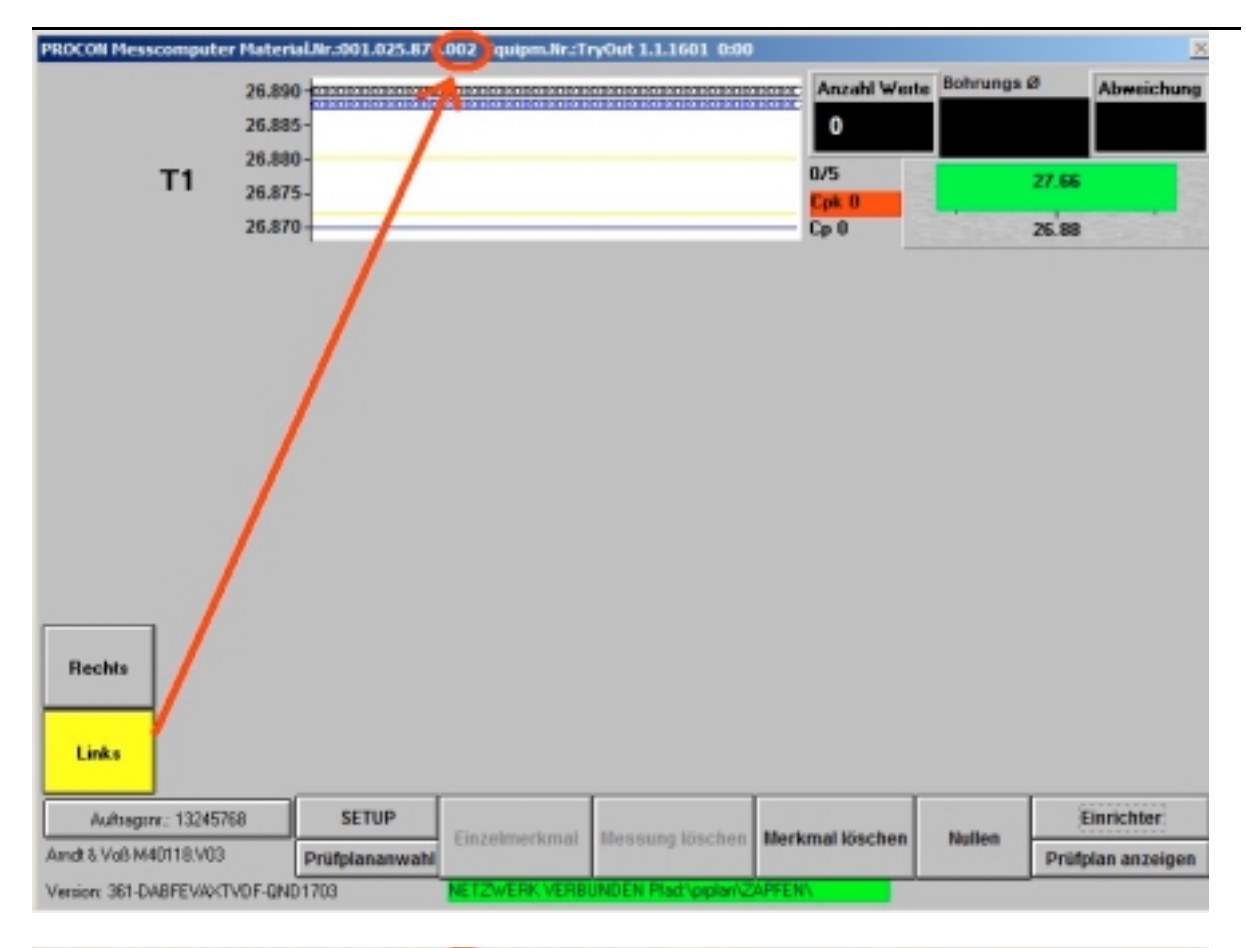

| PROCON Messcomputer Material                                                       | Nr.:001.025.87 | 001 quipm.Nr.:Tr  | yOut 1.1.1601 0:00  |                                           |          |                     | 8            |
|------------------------------------------------------------------------------------|----------------|-------------------|---------------------|-------------------------------------------|----------|---------------------|--------------|
| PROCOIL Messcomputer Material<br>26.890<br>26.885<br>26.880<br>T1 26.875<br>26.870 |                | 001 rquipm.Nr.:Ti | yOut 1.1.1601 0:50  | Anzahl Werte<br>0<br>0/5<br>Cpk 0<br>Cp 0 | Bohrungs | 8<br>27.66<br>26.88 | Abweichung   |
| Rechts:<br>Links<br>Auftragerr: 13245768<br>Andt & Voe M40118 V03                  | SETUP          | Einzelmerkmal     | Messung löschen     | Merkmai löschen                           | Nullen   | E                   | inrichter    |
|                                                                                    | Prurplananwahi |                   |                     |                                           |          | Prutp               | ian anzeigen |
| Version: 361-DABFEVAXTVDF-QND1                                                     | 703            | NET 2WERK VERBL   | UNUEN Plad opplan 2 | APPEN\                                    |          |                     |              |

BDL 40118V3D.DOC 02/2017 Seite 20 von 52 Arndt & Voß GmbH - Eichhofstr. 7 - D 21255 Tostedt Telefon 04182-289 760 Fax -289 761 email: info@arndtundvoss.de http://www.arndtundvoss.de

M40118.V03D

### Auswahl 2 Spindeln

Gibt es einen Prüfplatz, an dem Werkstücke von zwei unterschiedlichen Spindeln gemessen werden sollen, ist es möglich, zwischen beiden zu wechseln. Dies geschieht durch die Anwahl der Schaltfläche "2 Spindeln". Das ausgewählte Feld wird gelb hinterlegt.

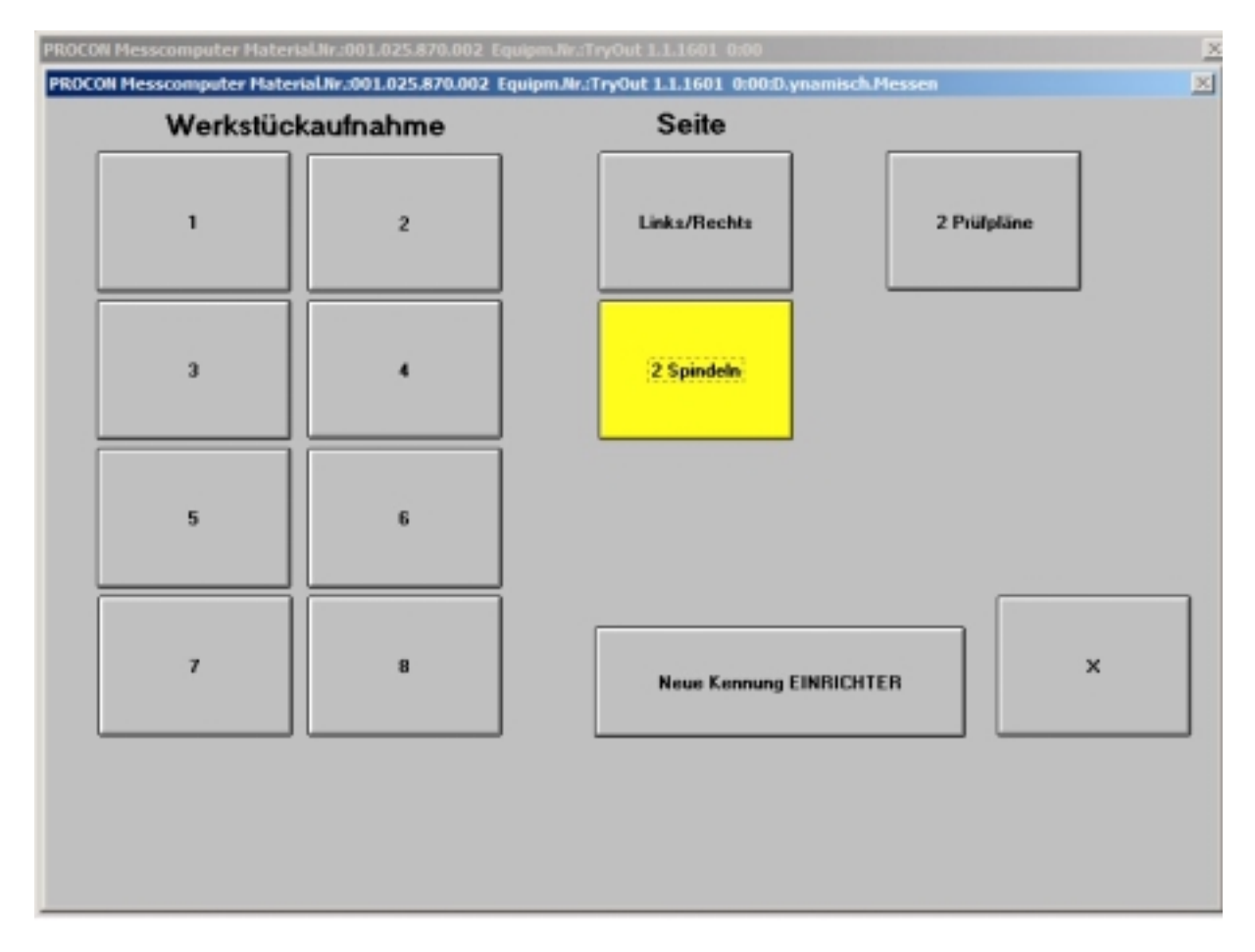

Im Hauptmenü AUTOMATIK werden daraufhin die beiden Schaltflächen "Spindel 1" und "Spindel 2" angezeigt, über die zwischen den beiden Aufnahmearten gewechselt werden kann. Die gelbe Hinterlegung zeigt an, welche Auswahl aktiv ist (siehe die beiden folgenden Abbildungen).

**Benutzeranleitung:** 

M40118.V03D

| PROCOII Messcomputer Hateri                                                                                                    | al.Nr.:001.025.870                              | .002 Equipm.Nr.:Tr | YOut 1.1.1601 0:00    |                                           |            | <u>×</u>                        |
|----------------------------------------------------------------------------------------------------|-------------------------------------------------|--------------------|-----------------------|-------------------------------------------|------------|---------------------------------|
| 26.890<br>26.880<br><b>T1</b> 26.880<br>26.880<br>26.880                                                                                                    | ) - <mark></mark>                               |                    |                       | Anzahl Werte<br>0<br>0/5                  | Bohrungs i | Abweichung                      |
| 26.87                                                                                                    | -                                               |                    |                       | Cp 0                                      | 1100       | 26.88                           |
| Spindel 1<br>Spindel 2                                                                                                    |                                                 |                    |                       |                                           |            |                                 |
|                                                                                                    |                                                 |                    |                       |                                           |            |                                 |
| Auitsagan,: 13245768<br>Andt & Voß M40118,V03                                                                                                    | SETUP                                           | Einzelmerkmal      | Messung löschen       | Merkmal löschen                           | Nullen     | Einrichter<br>Prüfplan anzeigen |
| a second of a second second seco                                                                                                    | Propanalwant                                    |                    |                       |                                           |            | Profpian anzeigen               |
| Version: 361-DABFEVAX/TVDF-QND                                                                                                    | 11703                                           | NETZWERKVERB       | INDEN Plad \piplar\ZA | PFEN                                      |            |                                 |
| Veroion: 361-DABFEVAX/TVDF-QND<br>PROCON Mexiscomputer Hater<br>26,890<br>26,890<br>26,890<br>26,890<br>26,890<br>26,890<br>26,890                                                                                                    | 1703<br>•Live -001.025.870                      | NETZWEAK VERB      | INDEN Plad \pplan 24  | Anzahl Werte<br>0<br>0/5<br>Cpt 0<br>Cp 0 | Bohrungs i | Z7.66<br>25.88                  |
| Veroior: 361-DABFEWACTVDF-OND<br>PROCON Messecomputer Hater<br>26.894<br>26.894<br>26.994<br>26.994<br>2 | 1703<br>•LW001.025.870<br>•<br>•<br>•<br>•<br>• | NETZWEAK VERB      | INDEN Plad (ppdan) 24 | Anzahl Werte<br>0<br>0/5<br>Cp 0          | Bohrungs I | Z7.66<br>25.88                  |
| Veroion: 361-DABFEWACTVDF-OND<br>PROCON Mesoscomputer Histori<br>26.894<br>26.894<br>2                                                                                                    | 11703                                           | NET WEAK VEAB      | NCEN Plat opplan 24   | Merkmal löschen                           | Bohrungs I | 27.66<br>25.88<br>Einrichter    |

BDL 40118V3D.DOC 02/2017 Seite 22 von 52 Arndt & Voß GmbH - Eichhofstr. 7 - D 21255 Tostedt Telefon 04182-289 760 Fax -289 761 email: info@arndtundvoss.de http://www.arndtundvoss.de

M40118.V03D

### Auswahl 2 Prüfpläne

Gibt es einen Prüfplatz, an dem unterschiedliche Werkstücke von unterschiedlichen Maschinen gemessen werden sollen, ist es möglich, gleichzeitig zwei Prüfpläne zu laden, um schnell zwischen ihnen wechseln zu können.

| PROC | Oli Messcomputer Hater | hal.Nr.001.025.870.002 Equ | ipm.Nr.:TryOut 26.2.2015 13:15:0.ynamisch.Messen | × |
|------|------------------------|----------------------------|--------------------------------------------------|---|
|      | 1                      | 2                          | Links/Rechts 2 Prüfpläne                         |   |
|      | 3                      |                            | 2 Spindeln                                       |   |
|      | 5                      | 6                          |                                                  |   |
|      | 7                      | 8                          | Neue Kennung EINRICHTER                          |   |
|      |                        |                            |                                                  |   |

Seite 23 von 52

### **Benutzeranleitung:**

### M40118.V03D

Nachdem im Einrichtermodus "2 Prüfpläne" angewählt wurde, werden auf der linken Seite die beiden Auswahlfelder "PRP1" und "PRP2" angezeigt.

| PROCON Heaseomputer Hater                    | nai.Nr.:001.025.870                            | 002 Equipm.Hr.:Tr  | yOut 1.1.1601 0:00    |                                 |            |       | ×            |
|----------------------------------------------|------------------------------------------------|--------------------|-----------------------|---------------------------------|------------|-------|--------------|
| 26.85<br>26.85<br>71 26.87<br>26.87<br>26.87 | 0 <b>***</b> ********************************* |                    |                       | Ancahi Wete<br>O<br>D/S<br>Cp 0 | Bohrungs 6 | -1000 | Absetichung  |
| Null:<br>Bitte                               | zähler e<br>Autom                              | erreicht<br>atisch | l I<br>Nullen         |                                 |            |       |              |
| PT07 1                                       | SETUP                                          | Einnehmarkmal      | Maxmune Marchan       | Harkmai Kinchan                 | Hallan     |       | inrichter    |
| PRP 2                                        | Prüfplanenwahl                                 | Long Contractor    | according to octation | and the sources                 |            | Prifp | lan anzeigen |
| Venion: 361-DABFEVAXTVDF-GN                  | ID1703                                         | NETZWERK VERB      | INDEN Phat \pplan22   | APPEN                           |            |       |              |

Es müssen nun zwei Prüfpläne definiert werden. Für die Auswahl gibt es zwei Möglichkeiten:

### 1. Betriebsart AUTOMATIK

Klicken Sie unter "Prüfplananwahl" auf "Prüfplan laden".

| OCON Hesseemputer Hate  | rul.30-001.025.870. | 002 EquiperJir.:T | ryOut 1.1.1681 6:00 |                       |         |             |
|-------------------------|---------------------|-------------------|---------------------|-----------------------|---------|-------------|
| OCOA Flesscomputer Mate | 001 045 95          | 0 001 Han         | nyOut 11.1601 0:00  | Protplan wählen       |         | 2           |
|                         |                     |                   |                     |                       | Prüfpla | an laden    |
|                         |                     |                   |                     |                       |         |             |
|                         |                     | 5                 |                     |                       |         | -×-         |
|                         |                     |                   |                     |                       |         | Electricity |
| PRP 1                   | SETUP               |                   |                     | March 1997 March 1997 |         | Entricition |

BDL 40118V3D.DOC02/2017Seite 24 von 52Arndt & Voß GmbH - Eichhofstr. 7 - D 21255 TostedtTelefon 04182-289 760 Fax -289 761 email: info@arndtundvoss.dehttp://www.arndtundvoss.de

Es erscheinen zwei Auswahlfelder: "PRP1" und "PRP2".

| PROCON Hexacomputer Nater   | wi.Hr.:001.025.870  | DO2 EquipmJir.:Tr | ryOut 1.1.1601 0:00 |                 |         | <u>×</u>          |
|-----------------------------|---------------------|-------------------|---------------------|-----------------|---------|-------------------|
| PROCON Hesseomputer Hater   | nal.Nr.:001.025.870 | 1.002 Equipm.Nr/T | ryOut 1.1.1601 0.00 | Profplan wählen |         | <u>×</u>          |
|                             |                     |                   |                     |                 |         |                   |
|                             | 001 045 95          | 0 001 Han         | d                   |                 |         |                   |
|                             |                     |                   |                     |                 | PRP 1   | PRP 2             |
|                             |                     |                   |                     |                 | Prüfpla | n laden           |
|                             |                     |                   |                     |                 |         |                   |
|                             |                     |                   |                     |                 |         |                   |
|                             |                     |                   |                     |                 |         |                   |
|                             |                     | 0                 |                     |                 |         | *-                |
| PRP 1                       | SETUP               |                   |                     |                 |         | Einrichter        |
| PRP 2                       | Prüfplanenwahl      | Enternerkmal      | Messung löschen     | Merkmal löschen | Hullen  | Prüfplan anzeigen |
| Venior: 361-DABFEVAXTVDF-QN | D1783               | NET2WERK VERB     | UNDEN Phat \oplan2  | APPENS          |         |                   |

Wählen Sie "PRP1". Der Prüfplan wird geladen und in AUTOMATIK angezeigt. Die gelbe Hinterlegung zeigt an, dass dieser Prüfplan aktiv ist. Für diesen Prüfplan muss das automatische Nullen durchgeführt werden. Dies wird durch die Meldung "Nullzähler erreicht! Bitte Automatisch Nullen" angezeigt.

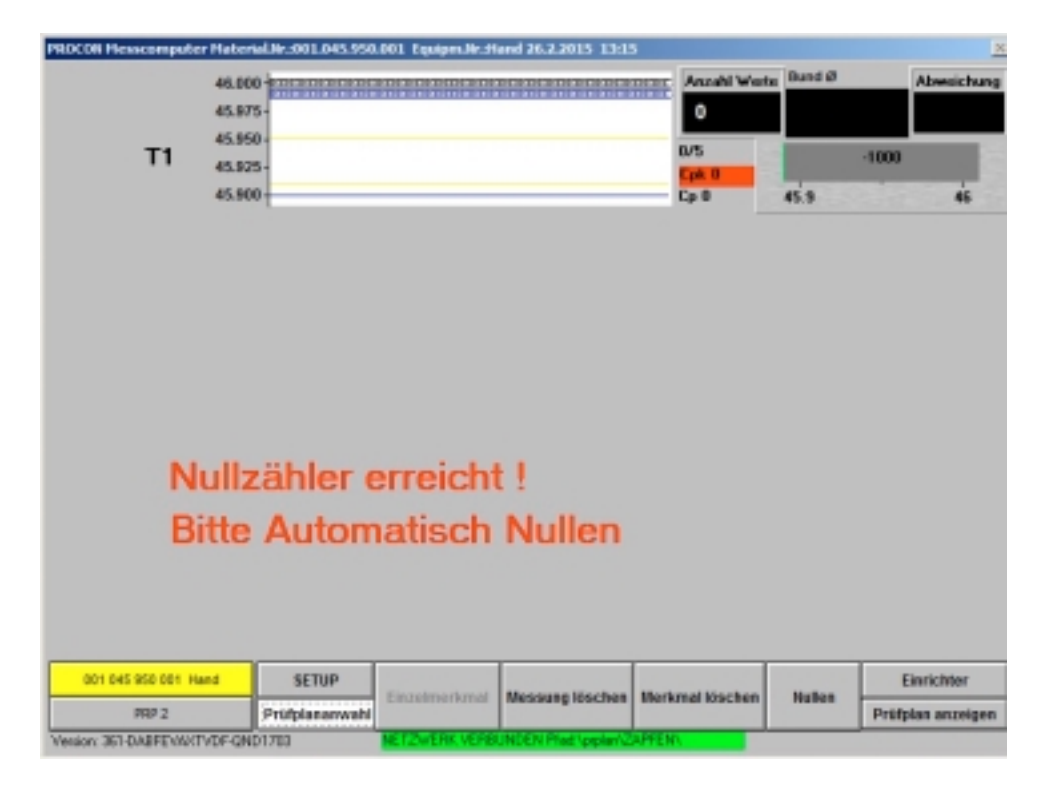

BDL 40118V3D.DOC 02/2017 Seite 25 von 52 Arndt & Voß GmbH - Eichhofstr. 7 - D 21255 Tostedt Telefon 04182-289 760 Fax -289 761 email: info@arndtundvoss.de http://www.arndtundvoss.de

### **Benutzeranleitung:**

### M40118.V03D

Nach dem Nullen des ersten Prüfplans wird das zweite Prüfplanfeld "PRP2" rot hinterlegt. Es erscheint die Meldung "Bitte Automatisch Nullen". Wählen Sie den zweiten Prüfplan über "Prüfplananwahl" und "PRP2" an. Er wird geladen und kann dann entsprechend genullt werden.

| HIOCOB Messempater Naterial In-001.00   | 11.001.001 EquipmatesP | rueffeld 15.8-2013 9 | 157             |                         | 8                  |
|-----------------------------------------|------------------------|----------------------|-----------------|-------------------------|--------------------|
| 1.99<br>1.05-<br>1.00-<br>0.98-<br>0.99 |                        |                      | Ascult Wete     | Begang 1<br>1.001<br>0. | Abvenichung<br>003 |
| Bitte Auto                              | omatisch               | Nullen               |                 |                         | Enrichter          |
| PRP 2 Prifplanar                        | Einzelmerkmal          | Messung iöschen      | Merkmal löschen | Nates                   | Pritpian anzeigen  |
| Version: 361-CABPENCO-VPIEU-QND17ED     | NET2WERK FEHL          | 1                    |                 |                         |                    |

### 2. Betriebsart SETUP

Entsprechend können auch in der Betriebsart SETUP über "Prüfplan anwählen" zwei Prüfpläne angewählt werden. Gehen Sie vor wie oben beschrieben und wählen Sie den ersten Prüfplan mit "PRP1" und den zweiten mit "PRP2" an.

| PROCON Messcomputer Materi<br>PROCON Messcomputer Mater | ul.Nr. 001.045.950.002<br>IuLNr.3001.045.950.002 | Equiperate Hand 1.1.1<br>Equiperate Hand 1.1. | 601 0:00<br>1681 0:00\$Yu\$plan wi | iblen              | ×<br>X               |
|---------------------------------------------------------|--------------------------------------------------|-----------------------------------------------|------------------------------------|--------------------|----------------------|
|                                                         | 001 001 001 0                                    | 01 Pruetfeld                                  |                                    |                    |                      |
|                                                         |                                                  |                                               |                                    | PRP 1              | PRP 2                |
|                                                         |                                                  |                                               |                                    | Prüfpla            | n laden              |
|                                                         |                                                  |                                               |                                    |                    |                      |
|                                                         |                                                  |                                               |                                    |                    |                      |
|                                                         |                                                  |                                               |                                    |                    |                      |
|                                                         |                                                  |                                               |                                    |                    | -46-                 |
|                                                         | AUTO                                             | Import                                        | Export                             | Prätplan anväählen | Taster positionieren |
| And EVal MET1EVCD                                       | Laufende Nessung                                 | Diagnose                                      | 0                                  | Automatisch Nulles | Prätpian anzeigen    |
| Vestor: 361-CABPENCON/HEU-QI                            | 101703                                           | 2WERK FEHLT I                                 |                                    |                    |                      |

BDL 40118V3D.DOC 02/2017 Seite 26 von 52 Arndt & Voß GmbH - Eichhofstr. 7 - D 21255 Tostedt Telefon 04182-289 760 Fax -289 761 email: info@arndtundvoss.de http://www.arndtundvoss.de

### M40118.V03D

In AUTOMATIK werden unten links nun beide Prüfpläne angezeigt. In den beiden Auswahlbuttons steht jeweils die Zeichnungs- sowie die Maschinen-/Equipmentnummer. Durch Betätigen der jeweiligen Taste kann zwischen beiden Prüfplänen gewechselt werden. Das Laden eines Prüfplans dauert einige Sekunden. Der jeweils aktive Prüfplan wird gelb hinterlegt.

| PROCON Messcomputer Mater       | ial.Nr:001.001.001                        | .001 Equipm.Nr.:Pr | rueffeld 15.8.2013 9     | 57                |           | 2                        |
|---------------------------------|-------------------------------------------|--------------------|--------------------------|-------------------|-----------|--------------------------|
| 1.1<br>1.0<br>1.0<br>0.9<br>0.9 | 0 - X = X = X = X = X = X = X = X = X = X |                    |                          | O<br>O            | Eingang 1 | Abweichung<br>0.003<br>1 |
| 001 001 001 001 Prueffeid       | SETUP                                     | Fintelmerkmal      | Messung Kischen          | Merkmal Keche     | Nuller    | Einrichter               |
| 001 001 001 001 Prffeld         | Prüfplananwahl                            | CHILDEN MINUT      | and a starting to a chem | instrumut souches | - Haren   | Prüfplan anzeigen        |
| Version: 361-0ABFEVAVWHGU-QI    | ND1703                                    | NETZWERK FEHLT     | 1                        |                   |           |                          |

M40118.V03D

### Neue Kennung Einrichter

Über das Auswahlfeld "Neue Kennung Einrichter" im Einrichtermenü ist es möglich, eine neue 8-stellige Kennung für dieses Menü zu definieren (Eingabeaufforderung gelb hinterlegt).

| PROCON Plesscomputer Platerial Jir.:001.025.070.002 Equipm Jir.:TryDat 13.10.2015 14:43               |              |                 | ×        |
|----------------------------------------------------------------------------------------------------|--------------|-----------------|----------|
| PEOCOA Hessecomputer Historial/Arc001.025.870.002 Equipm/ArcTryOct 13.10.2015 14643.8aa<br>Venion 100 | efigueration |                 | ×        |
| Bitte neue Kennung eingeben (8stellig)-Enter                                                          | Neu          | es Passwort     |          |
|                                                                                                    | Alle Pr      | ilpline löschen |          |
|                                                                                                    |              |                 |          |
| Cat Bildschirmtastatur                                                                                |              |                 | <u>.</u> |
| Esc ° ^ ! 1 * 2 § 3 \$ 4 % 5 & 6 / 7 ( 8 ) 9 = 0 ? 6                                                  | Rück         | Pos1            | Bild auf |
| Tab q w e r t z u i o p ü *                                                                           | +            | Ende            | Bild ab  |
| Feststell a s d f g h j k l õ ä                                                                       | #            | Einfg           | Pause    |
| Umsch > < y x c v b n m ; :                                                                           | msch ↑ Er    | ntf Druck       | Rollen   |
| Strg # Alt At Gr 🗟 Fnkt Strg                                                                          | + 1 +        | Optionen        | Hilfe    |

Die neue Kennung muss erneut eingegeben werden (Eingabeaufforderung grün hinterlegt) und wird damit gespeichert.

| PROCON Henricomputer Material Ne. 2011 025 870 002 Equipm Net TryOut 13.10.2015 1443<br>PROCON Henricomputer Material Net 2011 025 870 002 Equipm Net TryOut 13.10.2015 144328<br>Version: 100 | anfiguration         |
|----------------------------------------------------------------------------------------------------|----------------------|
| Bitte neue Kennung bestätigen (8stellig)-Enter                                                                                                    | Neues Passwort       |
|                                                                                                    | Alle Prähläne löchen |
|                                                                                                    |                      |
|                                                                                                    |                      |
|                                                                                                    |                      |
| Kepboard                                                                                                    |                      |

BDL 40118V3D.DOC 02/2017 Seite 28 von 52 Arndt & Voß GmbH - Eichhofstr. 7 - D 21255 Tostedt Telefon 04182-289 760 Fax -289 761 email: info@arndtundvoss.de http://www.arndtundvoss.de

M40118.V03D

### 5. Anwahl der Betriebsart SETUP

Das Eingabefenster für die Kennung wird geöffnet. Nur nach Eingabe der richtigen Kennung erfolgt das Umschalten in SETUP (EINRICHTEN).

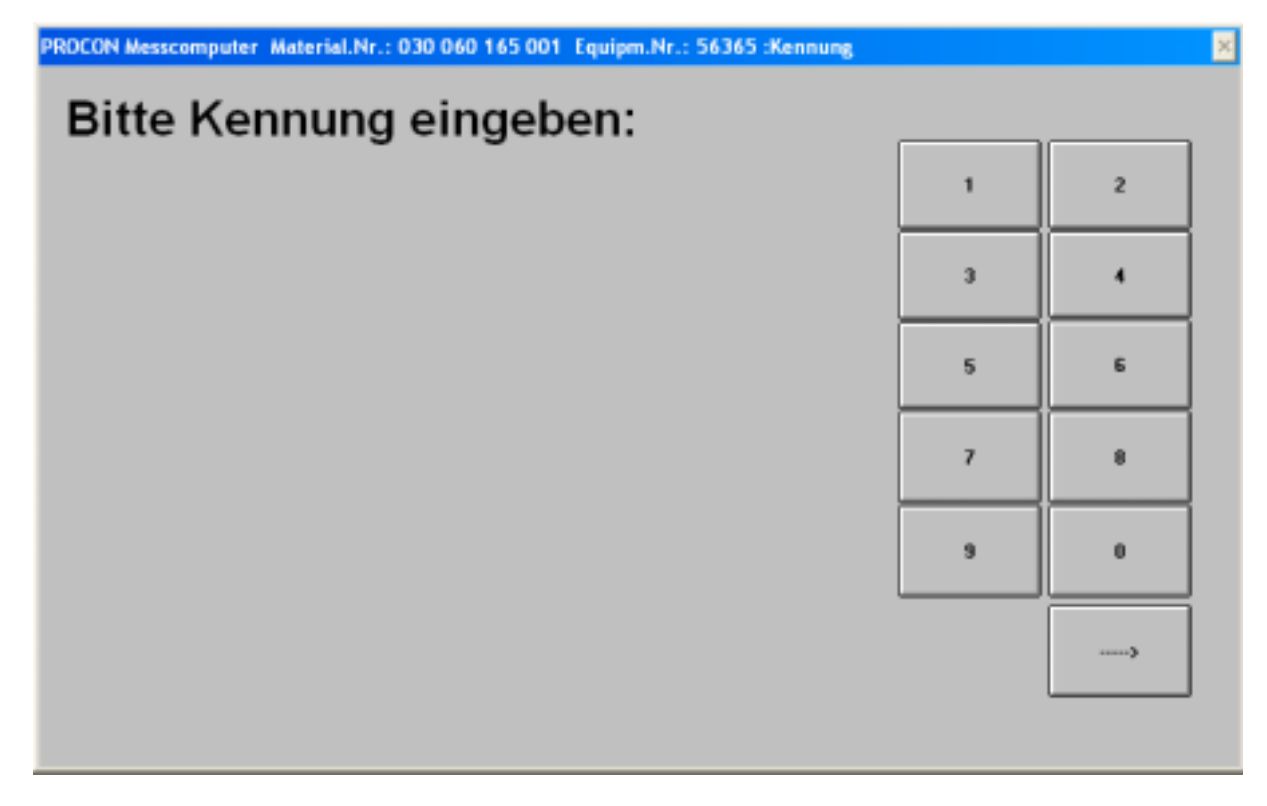

Bei Eingabe der falschen Kennung erscheint eine Fehlermeldung.

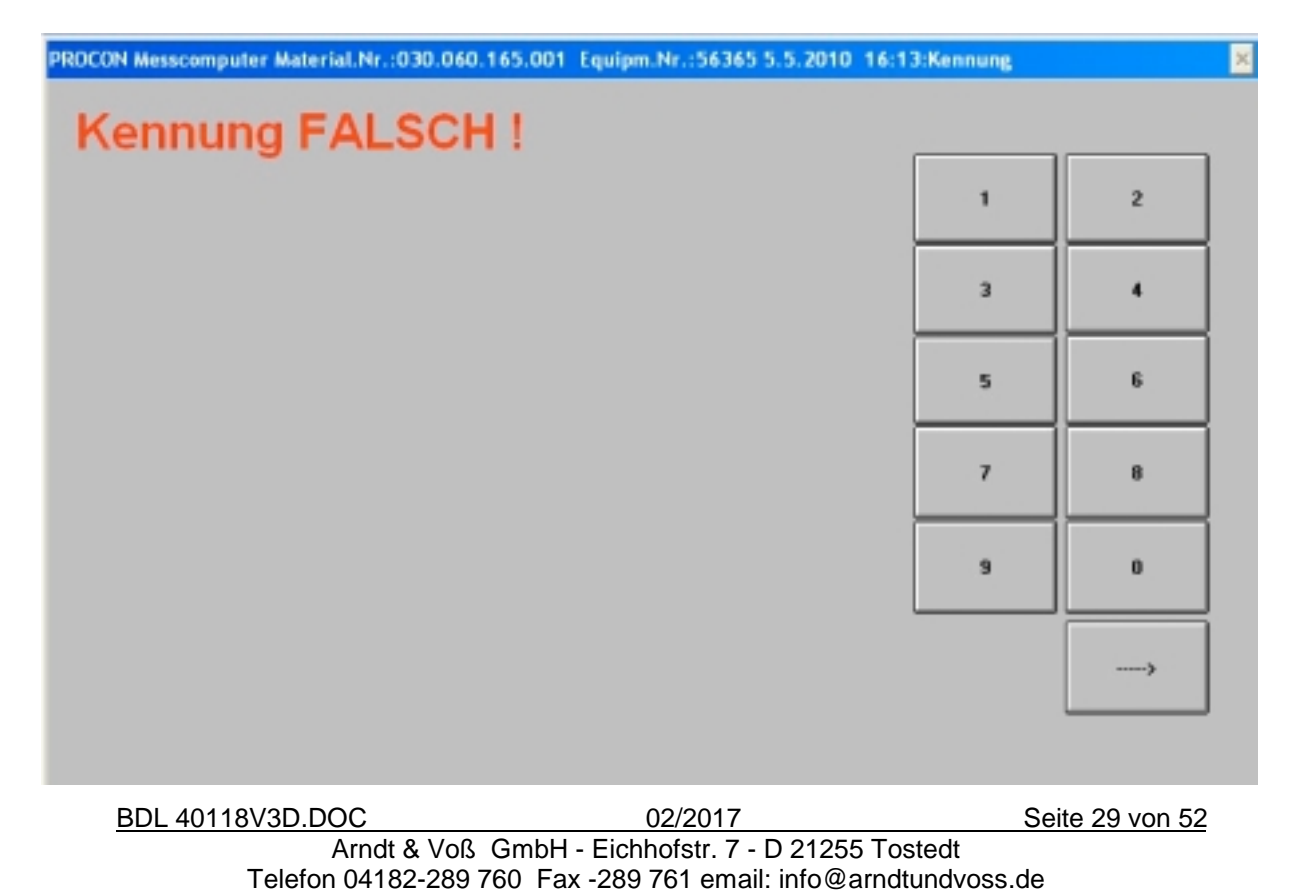

http://www.arndtundvoss.de

M40118.V03D

#### 6. Betriebsart SETUP

Grundeinstellung in Betriebsart SETUP:

Der gelbe Hintergrund signalisiert die Betriebsart SETUP.

Durch das Berühren der Schaltflächen wird auch hier die gewünschte Darstellung angewählt.

#### 6.1 Taster positionieren

Diese Anzeige dient zur groben Justage der Meßaufnehmer.

Erforderlich bei einer Umrüstung der Mechanik, einem Tasterwechsel oder wenn der Taster nicht mehr im Kalibrierbereich ist.

- Ablauf:
   Einstellmeister einlegen

   Justage für alle Taster durchführen. Die Einstellgenauigkeit soll

   mindestens 1/2 des Korrekturbereichs (s. Prüfplan) entsprechen.
- Taster Nr: Nr. des Meßaufnehmer im Rechner, entspricht der Beschriftung an der Rückseite
- Tasterwert: Meßwert ohne Berücksichtigung des Faktors

Die Abweichung bezieht sich auf das Nullmaß.

| PROCON Messcomputer Material.Nr.:001.045.950.001 Equipm.Nr.:Hand 26.2.2015 13:15 |                         |                      |                       |                    |                      |  |  |
|----------------------------------------------------------------------------------|-------------------------|----------------------|-----------------------|--------------------|----------------------|--|--|
| PROCON Messcomputer Mater                                                        | ial.Nr.:001.045.950.001 | Equipm.Nr.:Hand 26.3 | 2.2015 13:15:Taster p | sitionieren        | ×                    |  |  |
|                                                                                  |                         |                      |                       |                    |                      |  |  |
| 1                                                                                |                         |                      |                       |                    |                      |  |  |
| -0.002                                                                           |                         |                      |                       |                    |                      |  |  |
| -0.002                                                                           |                         |                      |                       |                    |                      |  |  |
|                                                                                  |                         |                      |                       |                    |                      |  |  |
|                                                                                  |                         |                      |                       |                    |                      |  |  |
|                                                                                  |                         |                      |                       |                    |                      |  |  |
|                                                                                  |                         |                      |                       |                    |                      |  |  |
|                                                                                  |                         |                      |                       |                    |                      |  |  |
|                                                                                  |                         |                      |                       |                    |                      |  |  |
|                                                                                  |                         |                      |                       |                    |                      |  |  |
|                                                                                  |                         |                      |                       |                    |                      |  |  |
|                                                                                  |                         |                      |                       |                    |                      |  |  |
|                                                                                  |                         |                      |                       |                    |                      |  |  |
|                                                                                  |                         |                      |                       |                    |                      |  |  |
|                                                                                  |                         |                      |                       |                    |                      |  |  |
|                                                                                  |                         |                      |                       |                    |                      |  |  |
|                                                                                  |                         |                      |                       |                    |                      |  |  |
|                                                                                  | AUTO                    | Import               | Export                | Prüfpian anwählen  | Taster positionieren |  |  |
| Amdt & Voß M40118.V03                                                            | Laufende Messung        | Diagnose             | 4                     | Automatisch Nullen | Prüfplan anzeigen    |  |  |
| Version: 364.4-DABFEVX/V/HGU-NDU1703 NETZWERK/VERBUNDEN PYad/upplan/ZAPFEN/      |                         |                      |                       |                    |                      |  |  |

**Benutzeranleitung:** 

M40118.V03D

#### 6.2 OPTION: Automatische Plausibilitätsgrenzenberechnung für die Starterkennung

Wenn das Meistermaß eines Merkmals vom Sollmaß abweicht, muss der entsprechende Taster mit einem Offset positioniert werden. Andernfalls wird das Merkmalsfeld in der Farbe Magenta markiert (siehe Seite 13), was darauf hinweist, dass der Taster falsch positioniert ist. Eine Messung kann dann nicht erfolgen.

Programmversionen mit automatischer Plausibilitätsgrenzenberechnung ermöglichen die automatische Berechnung des entsprechenden Offsets bezogen auf die Obere Plausibilitätsgrenze (Plausibilität OT).

Die Plausibilitätsgrenzen beziehen sich auf das Sollmaß. Der Anzeigewert beim Tasterpositionieren wird auf das Nullmaß bezogen angezeigt.

Messung Bohrungsdurchmesser: Nur Plausibilitätsgrenze OT wird neu berechnet 1 Taster pro Merkmal Startkanal Merkmal = Tasternummer

Berechnung

Die Berechnung erfolgt nach der Formel: Plausibilität OT < Tasterwert (Dorn offen - Dorn EM) +EM - Sollmaß - Konstante (z.B. 10um) *EM = Meistermaß* 

Grenzwertkontrolle

Wert > Plausibilität OT aus Prüfplan: Prüfplanwert behalten Wert < Toleranz OT aus Prüfplan: Fehler

| PROCOII Hexecomputer Haber  | uUir:001.045.950.001  | EquipmJir:Hand 26.2  | 2015 13:15          |                      | X                    |
|-----------------------------|-----------------------|----------------------|---------------------|----------------------|----------------------|
| PROCON Messcomputer Hater   | wi.Nr:001.045.950.001 | Equipm.Hr.Hand 26.2  | 2015 13:15:Tester p | officieren           | <u>×</u>             |
| 10.997                      |                       |                      |                     |                      |                      |
| Berec                       | hnung der Statteikenn | ung: Übernahme bei e | allenen Meßdomen. D | anach Automatisch Nu | flon .               |
| Autoagens : 1234            | AUTO                  | Import               | Export              | Prulpian anwählen    | Taster positionieren |
| Amdt & Va8 M40118.V03       | Laufende Messung      | Diagnose             |                     | Automatisch Nullen   | Prüfplan anzeigen    |
| Version 361b-DABFEVAWWHGU G | NDU1703               | ZWERK VERBUNDEN P    | tad \pplanZMPFEN\   |                      |                      |

**Benutzeranleitung:** 

M40118.V03D

#### Der Ablauf für die automatische Berechnung ist wie folgt:

- Schritt 1: Neuen Prüfplan anwählen
- Schritt 2: Betriebsart SETUP, Taster positionieren
- Schritt 3: Der Meßdorn muss offen sein. Wenn diese Voraussetzung erfüllt ist, die Taste "Berechnung der Starterkennung. Übernahme bei offenen Meßdornen. Danach Automatisch Nullen"

drücken. Anschließend wird die Taste gelb hinterlegt und die Tasterpositionen bei offenen Meßdornen werden erfasst.

- Schritt 4: Danach über die Taste "Automatisch Nullen" ins Autozero-Menü wechseln und die Taster nullen. Die Tasterposition des Einstellmeisters wird ermittelt.
- Schritt 5: Nach dem Nullen erfolgt die automatische Berechnung, wenn zuvor Schritt 3 durchgeführt wurde.

Nach erfolgreicher Neuberechnung der Oberen Plausibilitätsgrenze erscheint nach dem Zurückschalten in AUTOMATIK die Meldung "Starterkennung: Plausibilität wurde berechnet".

| PROCOII Hesscomputer I    | HaterialJir:030.052.427              | 205 EquipmJir:TryOut 26     | 2,2015 13:15     |                   |                              | <u>×</u>     |
|---------------------------|--------------------------------------|-----------------------------|------------------|-------------------|------------------------------|--------------|
| T1                        | 25.850<br>25.855<br>25.875<br>25.870 |                             |                  | Anzahl Werte<br>0 | Bohrungs Ø<br>-1000<br>25.88 | Absectioning |
|                           | SETUD                                | Starterkennung              | Plausibilitä     | t wurde b         | erechnet                     |              |
|                           | actor                                | otarterkennung.             |                  | i Haiac b         | ere enner                    |              |
| Amdt & Viss M40118,VUS    | Prüfplanarwahl                       |                             |                  |                   |                              |              |
| Version: 3630/48FEV/4V/wH | IGU-QNDU1703                         | <b>NETZWERK VERBUNDEN P</b> | ad \pplanZMPREN\ |                   |                              |              |

M40118.V03D

Wenn die Berechnung nicht erfolgreich war, erscheint die Meldung "Starterkennung: Meßdornfreihub NIO".

| PROCOII Hesscomputer Haber                                               | wUNr:001.025.870 | .002 EquipmJir:TryDut 26 | 2,2015 13:15      |              |                         | <u>×</u>                |
|--------------------------------------------------------------------------|------------------|--------------------------|-------------------|--------------|-------------------------|-------------------------|
| PROCON Herescompoter Halter<br>26.89<br>26.89<br>26.87<br>26.87<br>26.87 |                  | .602 EquipmUr:TryOut 26  |                   | Anzahi Werte | Bohrungs Ø<br>-10<br>26 | Absetichung<br>00<br>38 |
| Auftagan: 1234                                                           | settup           | Starterkennung           | Meßdornfr         | eibub NIC    |                         |                         |
| 001 025 878 062 TryOat                                                   | Priifpianarwahi  | charter verificing.      |                   |              |                         |                         |
| Version 3630ABFEVAV/wHGU/Q                                               | ND U1703         | NETZWERK VERSUNDEN P     | ted upplan ZMPPEN |              |                         |                         |

In diesem Fall muss die Tasterpositionierung überprüft werden. Der Freihub des Meßdorns reicht möglicherweise nicht aus.

M40118.V03D

#### 6.3 Laufende Messung

Laufende Messung = Systemkontrolle

Zur Überprüfung der Meßvorrichtung oder Beurteilung der Werkstücksformen wird häufig das Vermessen der Werkstücke ohne Speichern der Meßwerte gewünscht. Laufende **Messung** realisiert die Meßwerterfassung mit allen Verknüpfungen und der Berücksichtigung des Korrekturwertes aus der Funktion Automatisch Nullen. Das Meßergebnis ist identisch mit dem Ergebnis in der Hauptfunktion Betrieb.

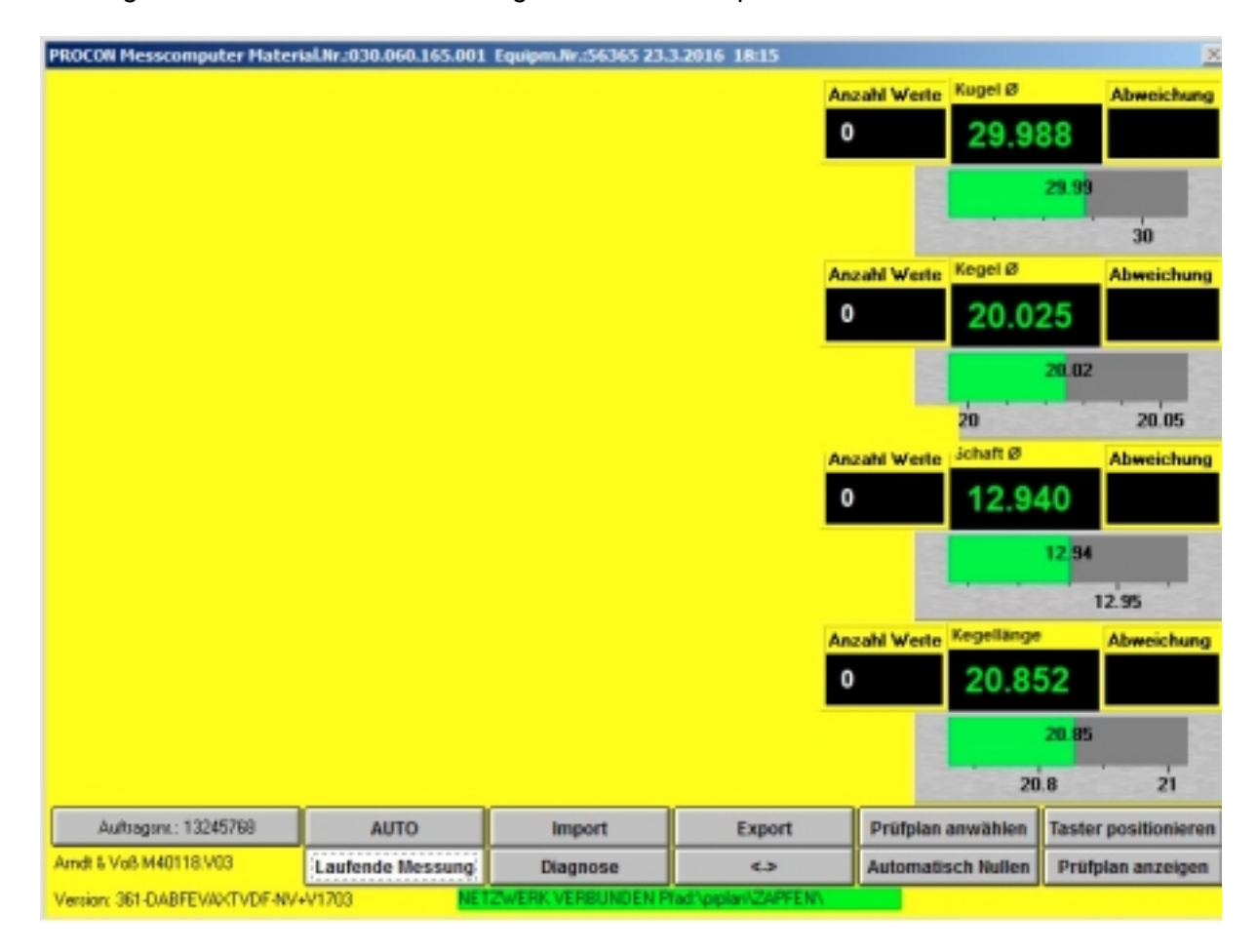

M40118.V03D

### 6.4 Prüfplan anwählen

Das Auswahlfenster für die Prüfpläne erscheint. Es werden die verfügbaren Gruppen angezeigt, sortiert nach den ersten drei Ziffern der Zeichnungsnummer.

| PROCON Mennicomputer Mate | rrial.Nr:001.001.001.001 E | quiper Jir Procificid 1 | 5.8.2013 9:57        |                    | ×                    |
|---------------------------|----------------------------|-------------------------|----------------------|--------------------|----------------------|
| PROCOII Messeperpater Hat | eriel.Hr.:001.001.001.001  | Equipm.Nr.:Prueffeld 1  | 15.8.2013 9:57:Pridp | lan 🛛              | 2                    |
| ¢                         |                            |                         |                      |                    |                      |
|                           | 001                        |                         |                      |                    |                      |
|                           | 002                        |                         |                      |                    |                      |
|                           | 003                        |                         |                      |                    |                      |
|                           | 022                        |                         |                      | Prüfpla            | n laden              |
|                           | 023                        |                         |                      |                    |                      |
|                           | 025                        |                         |                      |                    |                      |
|                           | 027                        |                         |                      |                    |                      |
|                           | 030                        |                         |                      |                    |                      |
|                           | ]                          |                         |                      |                    | *                    |
|                           | AUTO                       | Import                  | Export               | Prüfplan anwählen  | Taster positionieren |
| And EVo8 H40118 V03       | Laufende Messung           | Diagnose                | $\sim$               | Automatisch Nallen | Prüfplan anzeigen    |
| Venior: 381 048 FEVA/WHGU | QND1703 NET2               | WERK VERBUNDEN P        | ad 'opplay/20/PFEN/  |                    |                      |

Über die Schaltflächen links neben jeder Gruppe kann die entsprechende Gruppe angewählt werden. Es werden die Zeichnungsnummer und die Maschinen- bzw. Equipmentnummer der verfügbaren Prüfpläne angezeigt.

| ROCON Messeompater Ma<br>ROCON Messeompater M     | terial.Nr:001.001.001.001<br>Aterial.Nr:001.001.001.001 | lquipen Jir Smorffeld I<br>Equipen Jir Smorffeld | 5.8.2013 957<br>15.8.2013 95759m/j | dan .              | ×                    |
|---------------------------------------------------|---------------------------------------------------------|--------------------------------------------------|------------------------------------|--------------------|----------------------|
| ¢                                                 | 001 001 001 0                                           | 01 Prueffeld                                     |                                    |                    |                      |
|                                                   | 001 001 001 0                                           | 01 Prffeld                                       |                                    |                    |                      |
|                                                   | 001 045 950 0                                           | 02 Hand                                          |                                    |                    |                      |
|                                                   |                                                         |                                                  |                                    | Prüfpla            | in laden             |
|                                                   |                                                         |                                                  |                                    |                    |                      |
|                                                   |                                                         |                                                  |                                    |                    |                      |
|                                                   |                                                         |                                                  |                                    |                    |                      |
|                                                   |                                                         |                                                  |                                    |                    |                      |
| >                                                 |                                                         |                                                  |                                    |                    | *                    |
|                                                   | AUTO                                                    | Import                                           | Export                             | Prüfplan anwählen  | Taster positionieren |
| ndi E Voli H401112.V03<br>miker: 361 OABFEVAV/WHG | Lasfende Nessung                                        | Diagnose<br>WERK VERBUNDEN P                     | <><br>ad'opplar/ZVPTEN/            | Automatisch Nalien | Prüfplan anzeigen    |
| BDI 4011                                          |                                                         |                                                  | 02/20                              | 17                 |                      |

Arndt & Voß GmbH - Eichhofstr. 7 - D 21255 Tostedt Telefon 04182-289 760 Fax -289 761 email: info@arndtundvoss.de http://www.arndtundvoss.de

M40118.V03D

Durch Anwahl des gewünschten Prüfplans wird die Schaltfläche "Prüfplan laden" aktiviert. Über dieses Feld wird der angewählte Prüfplan geladen.

| PROCON Messcomputer Materi   | al.Nr:001.001.001.001 | Equipm.Nr.:Proeffeld 1 | 5.8.2013 9:57      |                    | 2                    |
|------------------------------|-----------------------|------------------------|--------------------|--------------------|----------------------|
|                              | 001 045 950 0         | 02 Hand                | 5.8.2013 9:579vuij | Prüfpla            | in laden             |
|                              | }                     |                        |                    |                    |                      |
|                              | OTUA                  | Import                 | Export             | Prüfplan anwählen  | Taster positionieren |
| And & Vo8 M40118.V03         | Laufende Messung      | Diagnose               | 0                  | Automatisch Nullen | Prüfplan anzeigen    |
| Version: 361-DABFEVX/WHGU-QM | ID1703 NET            | WERK VERBUNDEN PM      | id \pplan\ZAPFEN\  |                    |                      |

Die Prüfplan ist ebenfalls in der Betriebsart AUTOMATIK über die Schaltfläche "Prüfplananwahl" möglich. Das Vorgehen ist entsprechend.

### 6.5 Prüfplan anzeigen

Mit Hilfe der AUF/AB Funktion können alle vorhandenen Merkmale und die weiteren Einstellungen nacheinander angezeigt werden. Siehe auch die Beschreibung unter 4.4 auf Seite 36 f.

#### 6.6 Automatisch Nullen (auch in Betriebsart AUTOMATIK unter "Nullen" möglich) Automatisch Nullen = Kalibrieren Siehe hierzu die Beschreibung oben unter 4.2 auf Seite 6 zu "Nullen".

Seite 36 von 52

M40118.V03D

### 6.7 Import: Prüfplan importieren

Es erfolgt eine Sicherheitsabfrage:

| PROCON Please angular Nate<br>PROCON Hesseampater Plate | nul Nr. 001.045 950.002<br>nul Nr. 001.045.950.002 | Equiper Real and A.S.2<br>Equipmalicational 4.9-2 | 015 14:31<br>015 14:31.Kapieven |                    | X                    |  |
|---------------------------------------------------------|----------------------------------------------------|---------------------------------------------------|---------------------------------|--------------------|----------------------|--|
| Prüfplan                                                | importier                                          | en                                                |                                 |                    |                      |  |
|                                                         |                                                    |                                                   |                                 |                    |                      |  |
|                                                         |                                                    |                                                   |                                 |                    |                      |  |
|                                                         | J/                                                 | A - Weite                                         | er                              |                    |                      |  |
| WEITER                                                  | R                                                  |                                                   |                                 |                    |                      |  |
| Abbruch NEIN - Abbruch                                  |                                                    |                                                   |                                 |                    |                      |  |
|                                                         | AIITO                                              | Incort                                            | Export                          | Pritzin anvibles   | Tester positionieron |  |
| Amdt & Voll M40118.V03                                  | Lasfende Messung                                   | Diagnose                                          | 4                               | Automatisch Nellen | Prifplan anzeigen    |  |

Bei Abbruch erfolgt die Rückkehr in das Hauptmenü.

Bei Bestätigung mit WEITER werden alle auf dem externen Speichermedium vorhandenen Prüfpläne importiert.

Wird kein Prüfplan gefunden, erscheint eine Fehlermeldung.

| PROCON Pressionnpater Pe<br>PROCON Messionnpater Pr | Acriel.Nr.001.045.950.002<br>VT+6410-1001.045.950.002 | Equiper In Hand 4.5 20<br>Equiper No. Hand 4.9.2 | 015 1431<br>015 1431.Kaplevs |                                         | X                                         |
|-----------------------------------------------------|-------------------------------------------------------|--------------------------------------------------|------------------------------|-----------------------------------------|-------------------------------------------|
| Prüfplar                                            | n importier                                           | en                                               |                              |                                         |                                           |
|                                                     | Bitte warte                                           | en                                               |                              |                                         |                                           |
|                                                     | FEH                                                   | LER !                                            |                              |                                         |                                           |
|                                                     | Kein Prüfpl                                           | an vorhand                                       | en !                         |                                         |                                           |
|                                                     |                                                       |                                                  |                              |                                         |                                           |
| Amdt & Voli M 40118, V03                            | AUTO<br>Lasfende Messung                              | Import<br>Diagnose                               | Export<br>4.3                | Prätpion anwöhlen<br>Automatisch Nullen | Taster positionieren<br>Pröfplan anzeigen |
| Venior: 361 0ABFEVX/VHG                             |                                                       | ZWERK VERBUNDEN PL                               | NT ODDAY CONFERN             | /0047                                   |                                           |

BDL 40118V3D.DOC 02/2017 Seite 37 von 52 Arndt & Voß GmbH - Eichhofstr. 7 - D 21255 Tostedt Telefon 04182-289 760 Fax -289 761 email: info@arndtundvoss.de http://www.arndtundvoss.de

M40118.V03D

### 6.8 Export: Prüfpläne/Meßwerte exportieren

Es können alle vorhandenen Prüfpläne oder alle Meßwerte exportiert werden.

| Prüfplä                  | äne/Meß          | werte ex  | portiere | n                  | ×                    |
|--------------------------|------------------|-----------|----------|--------------------|----------------------|
| WEITER: Prü              | fpläne J         | A - Weite | er       |                    |                      |
| WEITER: Mea              | swerte           |           |          |                    |                      |
| Abbruch                  |                  | IEIN - Ab | bruch    |                    |                      |
|                          | AUTO .           | Import    | Export   | Pritpian anwählen  | Taster positionieren |
| Amdt & Voll M 40118, V03 | Lasfende Messung | Diagnose  | C.2      | Automatisch Nulles | Prüfplan anzeigen    |

Das Gerät prüft, ob ein USB-Speicherstick angeschlossen ist. Wenn dies nicht der Fall ist, erscheint eine Fehlermeldung.

| PROCON Hessemigater Hater<br>PROCON Hessemigater Hater | d Nr. 661 045 550 862<br>WUN- 601 645 958 662 | Equipm Nr. Hand 4.9.2<br>Equipm Ar. Hand 4.9.3 | 015 1431<br>N15 1431.Kapieven |                    | ×                 |
|--------------------------------------------------------|-----------------------------------------------|------------------------------------------------|-------------------------------|--------------------|-------------------|
| Prüfplä                                                | äne/Meß                                       | werte ex                                       | portiere                      | n                  |                   |
| Bitte warten                                           |                                               |                                                |                               |                    |                   |
| FEHLER !                                               |                                               |                                                |                               |                    |                   |
| Datenträger fehlt !                                    |                                               |                                                |                               |                    |                   |
|                                                        |                                               |                                                |                               |                    |                   |
|                                                        |                                               |                                                |                               | 1                  |                   |
| Amdt 8, Voll M 40118, V03                              | AUTO<br>Lasfende Messenn                      | Disgnose                                       | Export                        | Automatisch Nelles | Profplan anzeiten |
| Vestion: 361 DABFEV/W/WGU QM                           | D1783 M                                       | WERK VERBUNDEN P                               | ad upplay/20PFENV             |                    |                   |

Wenn ein USB-Stick an den Meßrechner angeschlossen ist, werden die Meßwertdateien ins Hauptverzeichnis des USB-Sticks exportiert. Prüfpläne werden in den Unterordner \prplan

**Benutzeranleitung:** 

M40118.V03D

auf dem USB-Stick gespeichert. Wenn dieser Ordner noch nicht existiert, wird er automatisch angelegt.

Wenn der PROCON über OPTION "N" (automatischer Netzwerkbetrieb) verfügt, werden die Meßwertdateien automatisch in den Ordner "mwerte" auf dem definierten Netzlaufwerk gespeichert (siehe 9. auf Seite 51).

Nach erfolgreichem Speichern auf dem externen Medium oder dem Netzwerk werden alle Meßwertdateien auf dem Meßcomputer gelöscht. Prüfpläne werden nicht gelöscht.

### 6.9 Konfigurationsmenü <- >

Über die Schaltfläche <- > öffnet sich ein Untermenü samt Bildschirmtastatur.

Beim ersten Aufruf muss eine neue Kennung für dieses Konfigurationsmenü definiert werden (Eingabeaufforderung gelb hinterlegt).

| PROCOII Hewcomputer HateriaUir:030.060.165.001 EquipmJir:56365 23.3.2016 18:15                     |             |               | X                |
|----------------------------------------------------------------------------------------------------|-------------|---------------|------------------|
| PROCON Messcomputer Naterial/W.030.060.165.001 Equipm/Wr.56365 23.3.2016 18:15:Xout<br>Vector: 100 | figuration  |               | ×                |
|                                                                                                    |             |               | ×                |
| Bitte neue Kennung eingeben (8stellig)-Enter                                                       | Neue        | Passwort      |                  |
|                                                                                                    | Alle Psil   | släne löschen |                  |
|                                                                                                    | Neue Konnu  | ng AUTO/SETI  | 8 <sup>9</sup> . |
| 100 Hildschirestastatur                                                                            |             |               |                  |
| Esc ° ^ 1 2 5 3 5 4 5 8 6 / 7 8 9 = 0 7 8                                                          | Rück        | Pos1          | Bid auf          |
| Tab q w e r t z u i o p ü *                                                                        | +           | Ende          | Bild ab          |
| Feststell a s d f g h j k l ö ä                                                                    | . #         | Einfg         | Pause            |
| Umsch > < y x c v b n m ; ; :                                                                      | Imsch † Ent | f Druck       | Rollen           |
| Strg 🎜 Alt Alt At Gr 🖬 Fnkt Strg                                                                   | ← ↓ →       | Optionen      | Hilfe            |

M40118.V03D

Diese neue Kennung muss bestätigt werden (Eingabeaufforderung grün hinterlegt).

| ROCON Herricomputer Haterial/Ar.2030.060.165.001 Equipm/Ar.56365 23.3.2016 18:15:Kor<br>ROCON Herscomputer Naterial/Ar.030.860.165.001 Equipm/Ar.56365 23.3.2016 18:15:Kor<br>Vesion 100 | Ageration F             |
|----------------------------------------------------------------------------------------------------|-------------------------|
| Bitte neue Kennung bestätigen (8stellig)-Enter                                                                                                    | Noues Passwort          |
|                                                                                                    | Alle Psälpläne kischen  |
|                                                                                                    | Neue Kenning AUTO/SETUP |
|                                                                                                    |                         |
|                                                                                                    |                         |
| Keyboard                                                                                                    |                         |

Die Kennung muss dann erneut eingegeben werden, um ins Konfigurationsmenü zu gelangen (Eingabeaufforderung ohne farbliche Hinterlegung).

| PEOCON Newscomputer National No.030.060.165.001 Equipm.Nr.56365 23.3.2016 18:15                   | <u>×</u>                |
|---------------------------------------------------------------------------------------------------|-------------------------|
| PROCON Hesscomputer Naterial Nr.030.060.165.001 Equipm.Nr.56365 23.3.2016 18:15:Kor<br>Nucles 100 | figuration 🔀            |
| Terran Inc                                                                                        | ×                       |
| Bitte Kennung eingeben (8stellig)-Enter                                                           | Noues Passwort          |
|                                                                                                   | Alle Psilpläne läschen  |
|                                                                                                   | Neue Kenning AUTO/SETUP |
|                                                                                                   |                         |
|                                                                                                   |                         |
| Kepboard                                                                                          |                         |

BDL 40118V3D.DOC 02/2017 Seite 40 von 52 Arndt & Voß GmbH - Eichhofstr. 7 - D 21255 Tostedt Telefon 04182-289 760 Fax -289 761 email: info@arndtundvoss.de http://www.arndtundvoss.de

### **Benutzeranleitung:**

### M40118.V03D

Bei Eingabe der falschen Kennung wird die Eingabeaufforderung rot hinterlegt. Es ist ein erneuter Eingabeversuch möglich. Nach Eingabe der richtigen Kennung erfolgt das Umschalten ins Konfigurationsmenü mit den Optionen

**Neues Passwort** Alle Prüfpläne löschen Neue Kennung AUTO/SETUP Weitere Einstellungen Prüfplangruppe (bei OPTION "N")

| PROCOII Hewcomputer HaterialJir:001.045.950.001 Equipm.Hr.Hand 26.2.2015 13:15                       | 2                       |
|----------------------------------------------------------------------------------------------------|-------------------------|
| PROCON Messoemputer Naterial Inc. 001.045 950.001 Equipm An Hand 26.2.2015 13:15 Kent<br>Version 100 | iguration               |
|                                                                                                    | Noues Passwort          |
|                                                                                                    | Alle Prütpläne löschen  |
|                                                                                                    | Neue Kenning AUTO/SETUP |
|                                                                                                    |                         |
|                                                                                                    | Weitere Einstellungen   |
| Psilplangruppe (max. 8 Zeichee) ZAPFEN Eepboard                                                      | ×                       |
|                                                                                                    |                         |

Seite 41 von 52

M40118.V03D

#### **Neues Passwort**

Diese Option ermöglicht es, das Passwort für das Konfigurationsmenü zu ändern. Eine neue Kennung kann eingegeben werden (Eingabeaufforderung gelb hinterlegt).

| RDCON Messcomputer Naterial Nr.001.045.950.001 Equipm Nr. Hand 26.2.2015 13:15 Konfig<br>Holion 100 | wation                  |
|----------------------------------------------------------------------------------------------------|-------------------------|
|                                                                                                    | Noues Passwort          |
| Bitte neue Kennung eingeben (8stellig)-Enter                                                        | Alle Prülpläne löschen  |
|                                                                                                    | Neue Kennung AUTO/SETUP |
| r                                                                                                   |                         |
|                                                                                                    | Weitere Einstellungen   |
| Psilplangruppe (mas. 8 Zeichen) ZAPFEN Esyboard                                                     | ×                       |
|                                                                                                    |                         |

Die neue Kennung muss bestätigt werden (Eingabeaufforderung grün hinterlegt).

| SOCON Hexecomputer Haterial Nr. 201.045.950.001 Equipm Nr. Hand 26.2.2015 13:15<br>PROCON Messcomputer Material Nr. 201.045.950.001 Equipm Nr. Hand 26.2.2015 13:15: Kenfic<br>Vesion: 100 | juration                |
|----------------------------------------------------------------------------------------------------|-------------------------|
|                                                                                                    | Neues Passwort          |
| Bitte neue Kennung bestätigen (8stellig) Enter                                                                                                    | Alle Prütpläne löschen  |
|                                                                                                    | Neue Kenning AUTO/SETUP |
|                                                                                                    |                         |
|                                                                                                    | Weitere Einstellungen   |
| Prilplangruppe (mas. 8 Zeichen) ZAPFEN Kepboard                                                                                                    | ×                       |
|                                                                                                    |                         |

BDL 40118V3D.DOC 02/2017 Seite 42 von 52 Arndt & Voß GmbH - Eichhofstr. 7 - D 21255 Tostedt Telefon 04182-289 760 Fax -289 761 email: info@arndtundvoss.de http://www.arndtundvoss.de

**Benutzeranleitung:** 

M40118.V03D

### Alle Prüfpläne löschen

Die Auswahl des gelb hinterlegten Auswahlfeldes "Alle Prüfpläne löschen" ermöglicht das Löschen aller auf dem PROCON befindlichen Prüfpläne mit Ausnahme des aktiven Prüfplans.

| PROCON Hexecomputer Habenal/Ir;001.045.350.001 Equipm.lir;Hand 26.2.2015 13:15<br>PROCON Hesecomputer Naterial.Vir.001.045.950.001 Equipm.Vir.Hand 26.2.2015 13:15.Xonf | iguration 🛛             |
|----------------------------------------------------------------------------------------------------|-------------------------|
| Venior 100                                                                                                    | Noues Pasawort          |
|                                                                                                    | Alle Prätpläne läschen  |
|                                                                                                    | Neue Kenning AUTO/SETUP |
|                                                                                                    |                         |
|                                                                                                    | Weitere Einstellungen   |
| Psilplangruppe (max. 8 Zeichee) ZAPFEN Eepboard                                                                                                    | ×                       |
|                                                                                                    |                         |

Nach Anwahl dieser Option wird das Feld rot hinterlegt.

| PROCON Hewcomputer HaterialJir:001.045.950.001 EquipmJir:Hand 26.2.2015 13:15<br>PROCON Hewcomputer NaterialJir:001.045.650.001 Environ3ir Hand 26.2.2015 13:15 Ken | Sauratian X             |
|----------------------------------------------------------------------------------------------------|-------------------------|
| Vesion 100                                                                                                    | Koues Passwort          |
|                                                                                                    | Alle Prägläne Sitchen   |
|                                                                                                    | Neue Kenning AUTO/SETUP |
|                                                                                                    |                         |
|                                                                                                    | Weitere Einstellungen   |
| Psülplangruppe (mas. 8 Zeichen) ZAPFEN Kepboard                                                                                                    | ×                       |
|                                                                                                    |                         |

BDL 40118V3D.DOC 02/2017 Seite 43 von 52 Arndt & Voß GmbH - Eichhofstr. 7 - D 21255 Tostedt Telefon 04182-289 760 Fax -289 761 email: info@arndtundvoss.de http://www.arndtundvoss.de

### M40118.V03D

Durch erneutes Betätigen der roten Taste werden die Prüfpläne **unwiderruflich** gelöscht. Die grüne Hinterlegung des Feldes zeigt das erfolgreiche Löschen an.

| ROCON Henscomputer Haberial Nr. 201.045.950.001 Equipm Jir. Hand 26.2.2015 13:15<br>ROCON Hesscomputer Haterial Nr. 201.045.950.001 Equipm Ar. Hand 26.2.2015 13:15 Ke | Aguration               |
|----------------------------------------------------------------------------------------------------|-------------------------|
| Aesien 100                                                                                                    | Neues Passwort          |
|                                                                                                    | Alta Püälplänn fänchun  |
|                                                                                                    | Neue Kenning AUTO/SETUP |
|                                                                                                    |                         |
|                                                                                                    | Weitere Einstellungen   |
| Prülplangruppe (mas. 8 Zeichen) ZAPFEN Keyboard                                                                                                    | x                       |
|                                                                                                    |                         |
|                                                                                                    |                         |

M40118.V03D

#### Neue Kennung AUTO/SETUP:

Diese Option ermöglicht es, die Kennung für das Umschalten von AUTOMATIK in EINRICHTEN zu ändern. Die neu ausgewählte Kennung muss eingegeben werden (Eingabeaufforderung gelb hinterlegt).

| PROCON Heavecomputer Haterial Nr:001.045.950.001 Equipm.Nr:Hand 26.2.2015 13:15<br>PROCON Heavecomputer Haterial Nr:001.045.950.001 Equipm.Nr:Hand 26.2.2015 13:15:Konf | guration 🔀              |
|----------------------------------------------------------------------------------------------------|-------------------------|
| Venion: 100                                                                                                    | Neues Passwort          |
| Bitte neue Kennung eingeben (8stellig)-Enter                                                                                                    | Alle Prülpläne löschen  |
|                                                                                                    | News Kenning AUTO/SETUP |
|                                                                                                    |                         |
|                                                                                                    | Weitere Einstellungen   |
| Prüfplangrappe (max. B.Zeichen) ZAPTIN Keyboard                                                                                                    | ×                       |
|                                                                                                    |                         |

Die neue Kennung muss bestätigt werden (Eingabeaufforderung grün hinterlegt).

| ROCON Hexecomputer HistorialNr:001.045.951.001 Equipm.Nr:Hand 26.2.2015 13:15      |                         |
|------------------------------------------------------------------------------------|-------------------------|
| ROCON Hexacomputer Haterial Nr.301.045.950.001 Equipm Archand 26.2.2015 13:15: Kon | iguration 🔀             |
| Version: 180                                                                       | Neues Passwort          |
| Bitte neue Kennung bestätigen (8stellig)-Entor                                     | Alle Prüfpläne lüschen  |
|                                                                                    | Neue Kennung AUTO/SETUP |
|                                                                                    |                         |
| Philplangrappe (max. B Zeichen) ZAPTEN Keyboard                                    | Weitere Einstellungen   |
|                                                                                    |                         |

BDL 40118V3D.DOC 02/2017 Seite 45 von 52 Arndt & Voß GmbH - Eichhofstr. 7 - D 21255 Tostedt Telefon 04182-289 760 Fax -289 761 email: info@arndtundvoss.de http://www.arndtundvoss.de

**Benutzeranleitung:** 

M40118.V03D

#### Weitere Einstellungen

Berechnung Arithmetischer Mittelwert/Medianwert:

Die Berechnungsart des Meßwerts bei dynamischen Messungen von Bohrungsdurchmessern kann hier zwischen arithmetischem Mittelwert und Medianwert ausgewählt werden.

Einstellungen für Cp-/Cpk-Werte:

Für die Betriebsart AUTOMATIK kann die Anzeige der Cp- und Cpk-Werte ein- bzw. ausgeschaltet werden:

Über die 3 farbigen Felder

Cpk >=1.33 Cpk < 1.33 Cpk < 1.00 lässt sich die farbliche Markierung für die Anzeige der Cpk-Werte ändern.

Über die 8 Felder "Cp/Cpk: EIN" bzw. "Cp/Cpk: AUS" lässt sich für jedes der 8 möglichen Merkmale die Anzeige der Cp-/Cpk-Werte ein- bzw. ausschalten.

Sperre Tasterfehler: hier nicht relevant

Standardauftragsnummer:

Wenn "Standardauftragsnr.: JA" defniert ist, muss die Auftragsnummer nur einmalig eingegeben werden. Wenn "Standardauftragsnr.: NEIN"aktiv ist, muss jedes Mal bei Anwahl eines neuen Prüfplans eine Auftragsnummer eingegeben werden (siehe 7. auf Seite 48 f.).

| PROCON Hesscomputer HateriaLNr.:001.045.950.001 Equipm.Nr.:Hand 26.2.2015 13:15         |   | 2           |
|-----------------------------------------------------------------------------------------|---|-------------|
| PROCON Messcomputer Haterial.Nr.801.045.950.001 Equipm.Nr.Hand 26.2.2015 13:15:Diagnose |   | X           |
| Berechnung: Nedianwert Cpk >=1.33                                                       | 1 | Cp/Cpk: AUS |
| Cok < 1.33                                                                              | 2 | Cp/Cpk: AUS |
| Spene Tasterfehler: JA                                                                  | 3 | Cp/Cpk: AUS |
| CpA < 1.00                                                                              | 4 | Cp/Cpk: AUS |
|                                                                                         | 5 | Cp/Cpk: AUS |
|                                                                                         | 6 | Cp/Cpk: AUS |
|                                                                                         | 7 | Cp/Cpk: AUS |
|                                                                                         | 8 | Cp/Cpk: AUS |
| Standardaultragene JA                                                                   |   |             |
| Version: 364.4DABFEVAVWHGU-QNDPU1703<br>8817-1052                                       |   |             |
|                                                                                         |   | ·x.         |

M40118.V03D

### Prüfplangruppe (bei OPTION "N")

Diese Funktion betrifft die Option mit automatischem Netzwerkbetrieb.

In dieses Feld kann die Prüfplangruppe (max. 8 Zeichen) eingegeben werden, aus deren entsprechendem Ordner auf dem definierten Netzlaufwerk Prüfpläne automatisch importiert werden sollen (z. B. Netzwerkpfad/prplan/[Prüfplangruppe]). Dieser Ordner wird im Netzwerkpfad angegeben wie auf Seite 33 beschrieben.

Sofern die Bildschirmtastatur manuell geschlossen wurde, kann sie über das Feld "Keyboard" erneut aufgerufen werden.

Das Konfigurationsmenü kann über die Schaltfläche "X" wieder verlassen werden.

### 6.10 Diagnose

| PROCO      | PROCON Hessecomputer National/Dir.2001.045.950.001 Equipm.Nr.31and 26.2.2015 13:15         |       |       |       |    |         |      |       |                    |                  |       |                |      |                          |                     |
|------------|--------------------------------------------------------------------------------------------|-------|-------|-------|----|---------|------|-------|--------------------|------------------|-------|----------------|------|--------------------------|---------------------|
| PROCO      | PROCON Hexecomputer Haterial Jir.201.045.950.001 Equipm.Jir.24and 26.2.2015 13:15:01agnose |       |       |       |    |         |      |       |                    |                  |       |                |      |                          |                     |
| L          | ь                                                                                          | s     | 8 7   | 6     | 5  | 4 :     | 3 2  | 1     |                    |                  |       |                |      |                          |                     |
| St         | Steureingang                                                                               |       |       |       |    |         |      |       |                    |                  |       |                |      |                          |                     |
|            | 000000000                                                                                  |       |       |       |    |         |      |       |                    |                  |       |                |      |                          |                     |
| E          | B S M N1 N0 C1 C0 - 80 40 20 10 8 4 2 1                                                    |       |       |       |    |         |      |       |                    |                  |       |                |      |                          |                     |
| 54         | Structaurgang                                                                              |       |       |       |    |         |      |       |                    |                  |       |                |      |                          |                     |
|            |                                                                                            | 0     | 20    | 0     | n  | Δ       | n    | 000   | 000                | 0                |       | ۲-             |      |                          |                     |
|            | IU                                                                                         | U     | JU    | υ     | U  | v       | U    | 500   | 0000               | <u> </u>         |       |                |      | J                        |                     |
| 1          |                                                                                            |       | 2     |       | 3  |         |      | 4     | 5                  | 6                |       | 7              |      |                          |                     |
|            | 15                                                                                         | T     | .0    |       | Ľ  | 7       |      | 7     | -13                | -13              |       | -7             | 7    |                          |                     |
|            |                                                                                            |       |       |       |    |         |      |       |                    |                  |       |                |      |                          |                     |
|            |                                                                                            |       |       |       |    |         |      |       |                    |                  |       |                |      |                          |                     |
|            |                                                                                            |       |       |       |    |         |      |       |                    |                  |       |                |      |                          |                     |
|            |                                                                                            |       |       |       |    |         |      |       |                    |                  |       |                |      |                          |                     |
|            |                                                                                            |       |       |       |    |         |      |       |                    |                  |       |                |      |                          |                     |
|            | Ve                                                                                         | rsio  | n: 5  | 164   | 4  | -D      | AB   | FEV   | AVWHG              |                  | DPU   | 1703           |      |                          |                     |
|            |                                                                                            |       |       |       |    |         |      |       |                    |                  |       |                |      |                          |                     |
|            | 8817-1052                                                                                  |       |       |       |    |         |      |       |                    |                  |       |                |      |                          |                     |
| _          |                                                                                            |       |       | _     |    |         |      |       |                    | mand             | 1     | Francis        |      | Desidentian associations | Testar accilianiana |
| dama da da | Contract In                                                                                | 40010 | Lane  |       |    |         |      |       |                    | ngen             | -     | Export         |      | Proparativation          | namer positionieren |
| Hernox &   | - 00 8                                                                                     |       | 1400  |       | l  | Lau     | Tend | Messu | ng Du              | agnose           |       | 0              |      | Automatisch Nullen       | Prüfplan anzeigen   |
| Version    | 3.4                                                                                        | COMP  | E WAW | W1 14 | 00 | THE LOP | 0110 | 3     | AND DR. WEI PER. V | A DESCRIPTION OF | 10.00 | Table Contract | 1.01 |                          |                     |

Es wird der Status des Steuereingangs angezeigt (1= EIN, 0 = AUS). Links: Bit 10, Rechts: Bit 0 (In der Standardausführung für Handprüfplatz nicht unterstützt.)

Der Steuerausgang läßt sich bitweise mit der AUF/AB Funktion schalten. Links: Bit 15, Rechts: Bit 0 (In der Standardausführung für Handprüfplatz nicht unterstützt.)

Die unskalierten Rohwerte der Meßeingänge 1-8 werden kontinuierlich angezeigt.

Es werden die verwendete Programmversion sowie der Name des Meßrechners angezeigt.

M40118.V03D

### 7. Eingabe der Auftragsnummer

Durch Betätigen der Taste "Auftragsnr.:" links unten auf dem Bildschirm wird das Fenster zur Eingabe der Auftragsnummer geöffnet. Nach Eingabe und Bestätigung der Auftragsnummer wird diese gespeichert und den folgenden Meßergebnissen hinzugefügt. Die Eingabe der Auftragsnummer ist in den Betriebsarten SETUP und AUTOMATIK möglich.

| PROCON Messcomputer Material.Nr.: 030 060 165 001 Equipm.Nr.: 56365 :Auftragenr. |   | × |
|----------------------------------------------------------------------------------|---|---|
| Bitte Auftragsnr. eingeben                                                       |   |   |
|                                                                                  | 1 | ž |
|                                                                                  | 3 | 4 |
| A Nr.                                                                            | 5 | 6 |
| 7564312                                                                          | 7 | 8 |
|                                                                                  | 9 | 0 |
|                                                                                  |   | > |
|                                                                                  |   |   |

Wenn mit 2 Prüfplänen gearbeitet wird, kann die Auftragsnummer jeweils für den aktiven Prüfplan (gelb markiert) eingegeben werden.

| PROCON Hesscomputer Hater                           | iaUir:001.025.870 | .002 EquipmJir:Ti | yOut 26.2.2015 1.3:  | 15               |           | <u>×</u>                     |
|-----------------------------------------------------|-------------------|-------------------|----------------------|------------------|-----------|------------------------------|
| 26.89<br>26.88<br>26.88<br><b>T1</b> 26.87<br>26.87 | 0                 |                   |                      | O                | 27.88     | Abweichung<br>27.88<br>26.88 |
|                                                     |                   |                   |                      |                  |           |                              |
| Aufnagare: 1234                                     |                   |                   |                      |                  |           |                              |
| 001 025 879 001 TryOut                              | SETUP             | Einschmarkmal     | Hereine Hirchen      | Harkmailliachan  | Martine . | Einrichter                   |
| 001 025 870 002 TryOut                              | Prüfplananwahl    | CHIDDITIONNI      | messing loschen      | Men Amaritoschen | manen     | Prüfplan anzeigen            |
| Vention: 3630ABFEVAV/wHGU Q                         | ND U1703          | NETZWERK VERB     | UNDEN Plad \piplar\2 | APPENS           |           |                              |

BDL 40118V3D.DOC 02/2017 Seite 48 von 52 Arndt & Voß GmbH - Eichhofstr. 7 - D 21255 Tostedt Telefon 04182-289 760 Fax -289 761 email: info@arndtundvoss.de http://www.arndtundvoss.de

M40118.V03D

Sofern für den aktiven Prüfplan noch keine Auftragsnummer eingegeben wurde, erscheint die rote Meldung "Auftragsnr.".

| PROCON Hexecomputer     | HateriaUir:001.045.950 | .002 EquipmJir.H | and 4.9.2015 13:31  |                 |        | X                 |
|-------------------------|------------------------|------------------|---------------------|-----------------|--------|-------------------|
|                         | 46.000                 |                  |                     | Anzahi Werte    | Dund Ø | Absecichung       |
|                         | 45.975-2               |                  |                     | 1               | 45.95  | 53 0.003          |
| TI                      | 45.950-45.900-         |                  |                     |                 | 45.9   | 46.35             |
| Auftragent:             | Auftra                 | gsnr.            |                     |                 |        |                   |
|                         | SETUP                  | Elevelynethead   | Hanna Harber        | Hartmailliachan | Hallon | Einrichter        |
| Arndt & Vo8 M40118.V03  | Prüfplanarwahl         | encontentinal    | messing loschen     | Merkmanioschen  | Huten  | Prüfplan anzeigen |
| Version: 363_4 DABFEVAX | AVHGU QNDU1703         | NET2WERK VERB    | UNDEN Plad \piplan2 | APPEN'          |        |                   |

Im Konfigurationsmenü "< ->" in der Betriebsart SETUP kann eine Standardauftragsnummer definiert werden (siehe Seite 46).

M40118.V03D

### 8. Prüfplan-, Meßwertdateien

#### Import Prüfpläne:

Der im MODAS/ProconNT-Format erstellte Prüfplan muß sich auf dem USB-Speicherstick im Stammverzeichnis befinden. Im Meßcomputer werden die Dateien nach folgendem Schema umbenannt:

Zeichnungs- bzw. Materialnummer + Index- bzw. Equipmentbezeichnung

#### Beispiel:

Zeichnungs-/Materialnummer: 039.543.123.678; Index-/Equipmentbezeichnung: NU132 Der Dateiname wird: 339 543 123 678 NU132 (siehe 6.4 auf Seite 35 f.).

#### Export Prüfpläne:

Es werden alle im Meßcomputer vorhandenen Prüfplandateien in den Unterordner "prplan" auf dem Speichermedium übertragen.

#### Export Meßwertdateien:

Es werden alle im Meßcomputer vorhandenen Meßwertdateien in das Stammverzeichnis des Speichermediums übertragen. Bei OPTION "N" mit automatischem Netzwerkbetrieb erfolgt der Export in den Ordner "mwerte" auf dem definierten Netzwerkserver automatisch bei Anwahl eines neuen Prüfplans. Sind dort bereits Dateien mit gleichem Namen vorhanden, erfolgt eine Fehlermeldung und die Datei wird **nicht** überschrieben. Nach erfolgreicher Übertragung werden die Meßwertdateien im Meßcomputer gelöscht und die Meßwertzähler auf Null gesetzt.

#### PPQ5–Meßwertformat:

Dateiname: setzt sich zusammen aus der Maschinenidentifikation, Datum/Uhrzeit, Material-/Zeichnungsnummer und Maschinennummer (siehe Beispiel) Dateiendung: CSV

#### Dateiaufbau:

Dateiname:

**Beispiel:** ABx1y2nr\_1507270815\_006\_003\_002\_001\_151617.csv Daten aus der Meßrechnerdatei C:\daten\station.tol": ABx1y2nr

AB: Maschinenkürzel

x1: Maschinennummer

y2: Meßstationsnummer auf der Maschine

nr: Typnummer=01 (konstanter Wert)

Datum/Uhrzeit: JJMMTTHHMM: 1507270815

12stellige Zeichnungsnummer in 3er Gruppen aus dem Prüfplan: 006\_003\_002\_001 Das Format mit Anzahl der Ziffern sowie Trennung durch Punkte bzw. Unterstriche wird vorausgesetzt.

Maschine/Equipmentnummer aus dem Prüfplan: 151617

#### Dateiinhalt:

(Spaltentrenner Semikolon) pro Meßwert eine Zeile

- Spalte 1: Material-/Zeichnungsnummer (OPTION "Q": Zeichnungsnummer + Index) aus dem Prüfplan
- Spalte 2: Auftragsnummer (aus der Eingabe im Meßrechner; 12 Ziffern)
- Spalte 3: Arbeitsplatz (aus dem Prüfplan; 10 Ziffern)
- Spalte 4: Prüfmittelnummer (im Meßrechner hinterlegt. Textdatei "pmnr.tol")
- Spalte 5: Datum/Uhrzeit

| BDL 40118V3D.DOC  | 02/2017                               | Seite 50 von 52 |
|-------------------|---------------------------------------|-----------------|
| Arndt & Voß       | GmbH - Eichhofstr. 7 - D 21255 Tosted | dt              |
| Telefon 04182-289 | 760 Fax -289 761 email: info@arndtune | dvoss.de        |
|                   | http://www.arndtundvoss.de            |                 |

**Benutzeranleitung:** 

### M40118.V03D

Spalten 6 - 45: max. 8 Merkmale mit jeweils 5 Spalten. Bei weniger als 8 Merkmalen werden trotzdem die Spaltentrenner (Semikolon) für 8 Merkmale gesetzt.

- 1. OT = obere Toleranzgrenze (aus dem Prüfplan)
- 2. UT = untere Toleranzgrenze (aus dem Prüfplan)
- 3. OEG = obere Eingriffsgrenze (aus dem Prüfplan)
- 4. UEG = untere Eingriffsgrenze (aus dem Prüfplan)
- 5. Meßwert

#### **Beispiel:**

Material.Nr.;Auftragsnr.;Arbeitsplatz;Prüfmittelnr.;Datum/Uhrzeit;Mk1 OT;Mk1 UT;Mk1 001.045.950.001-Hand;1234;Hand;33003;26.09.2016

#### 9. **OPTION "N": Automatischer Netzwerkbetrieb**

Wenn der PROCON über die OPTION "N" (automatischer Netzwerkbetrieb) verfügt, erscheint unten auf dem Bildschirm der Status "Netzwerk verbunden" oder "Netzwerk fehlt". Bei verbundenem Netzwerk wird außerdem der definierte Netzwerkpfad angezeigt.

Der definierte Netzwerkpfad muss auf einen Ort im Netzwerk verweisen, an dem die beiden Ordner "prplan" und "mwerte" vorhanden sind. Der Ordner "prplan" kann Unterordner für verschiedene Prüfplangruppen enthalten. Im Beispielfoto unten heißen die Prüfplangruppe und der entsprechende Unterordner "ZAPFEN". Die Prüfplangruppe kann wie auf Seite 24 beschrieben, definiert werden. Prüfpläne werden dann aus dem entsprechenden Unterordner dieser Prüfplangruppe vom Netzwerk importiert. Über die "Export"-Funktion in der Betriebsart EINRICHTEN (SETUP) können Meßwertdateien direkt auf das Netzwerk gespeichert werden, nämlich in den Ordner "mwerte" (siehe 6.8 auf Seite 39).

Netzwerkfunktionen

- Automatischen Abfrage und Übernahme neuer oder geänderter Prüfpläne vom QS-Server beim Programmstart oder bei der Anwahl "Automatisch Nullen".
- Automatisches Speichern der Meßwerte auf den QS-Server bei "Prüfplan laden".

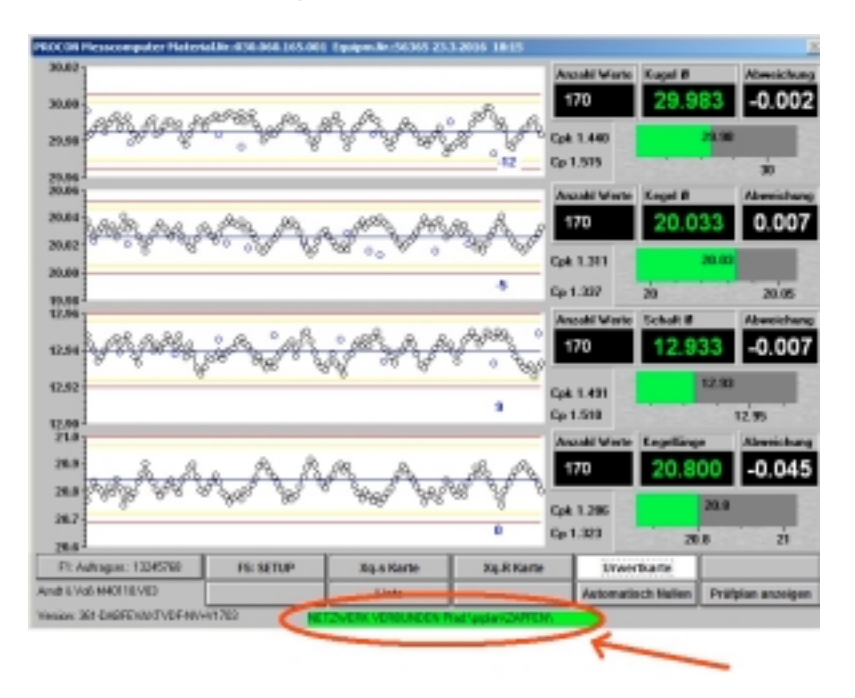

BDL 40118V3D.DOC 02/2017 Arndt & Voß GmbH - Eichhofstr. 7 - D 21255 Tostedt Telefon 04182-289 760 Fax -289 761 email: info@arndtundvoss.de http://www.arndtundvoss.de

Seite 51 von 52

M40118.V03D

#### Sicherheitstechnische Hinweise nach VDE 0411

| Allgemeine technische | <u>Kennwerte</u> |
|-----------------------|------------------|
| Aufwärmzeit           | 20 Min.          |

| Auiwaiiiizeit       | 20 10111.                         |
|---------------------|-----------------------------------|
| Temperatur          | 0+40 Grd C                        |
| Luftfeuchtigkeit    | bis zu 75% rel.                   |
| Frequenz            | 50/60 Hz                          |
| Versorgungsspannung | Netzspannung 115-230 V +10%, -15% |
| Sicherheit          | nach VDE 0411, Schutzklasse 1     |

Dieses Gerät ist gemäß DIN 57411 Teil 1/VDE 0411 Teil1, Schutzmaßnahmen für elektronische Meßgeräte, gebaut und geprüft und hat das Werk in sicherheitstechnisch einwandfreiem Zustand verlassen. Um diesen Zustand zu erhalten und einen gefahrlosen Betrieb sicherzustellen, muß der Anwender die Hinweise und Warnvermerke beachten, die in dieser Gebrauchsanweisung enthalten sind.

Vor dem Einschalten ist sicherzustellen, daß die am Gerät eingestellte Betriebsspannung und die Netzspannung übereinstimmen. Der Netzstecker darf nur in eine Steckdose mit Schutzkontakt eingeführt werden. Die Schutzwirkung darf nicht durch eine Verlängerungsleitung ohne Schutzleiter aufgehoben werden.

Beim Öffnen von Abdeckungen oder Entfernen von Teilen, außer wenn dies von Hand möglich ist, können spannungsführende Teile freigelegt werden. Auch können Anschlußstellen spannungsführend sein.

Bei Einbaugeräten dürfen diese nur im eingebautem Zustand betrieben werden. Vor einem Abgleich, einer Wartung, einer Instandsetzung oder einem Austausch von Teilen muß das Gerät von allen Spannungsquellen getrennt sein, wenn ein Öffnen des Geräts erforderlich ist. Wenn danach ein Abgleich, eine Wartung oder eine Reparatur am geöffneten Gerät unter Spannung unvermeidlich ist, so darf das nur durch eine Fachkraft geschehen, die mit den damit verbundenen Gefahren vertraut ist.

### ACHTUNG:

Nach Abschluß solcher Arbeiten ist das Gerät einer Prüfung nach VDE 0411, Teil 1 zu unterziehen.

Es ist sicherzustellen, daß nur Sicherungen vom angegebenen Typ und der angegebenen Nennstromstärke als Ersatz verwendet werden. Die Verwendung geflickter Sicherungen oder Kurzschließen des Sicherungshalters ist unzulässig.

Wenn anzunehmen ist, daß ein gefahrloser Betrieb nicht mehr möglich ist, so ist das Gerät außer Betrieb zu setzen und gegen unabsichtlichen Betrieb zu sichern. Es ist anzunehmen, daß ein gefahrloser Betrieb nicht mehr möglich ist,

- wenn das Gerät sichtbare Beschädigungen aufweist,

- wenn das Gerät nicht mehr arbeitet,
- nach längerer Lagerung unter ungünstigen Verhältnissen,
- nach schweren Transportbeanspruchungen.